#### UBND TỈNH HÒA BÌNH SỞ GIÁO DỤC VÀ ĐÀO TẠO

#### Số: /SGD&ĐT-QLCLGD

V/v cập nhật, bổ sung thông tin cá nhân và kết quả học tập, rèn luyện của học sinh trên hệ thống cơ sở dữ liệu ngành năm học 2024-2025; hướng dẫn sử dụng phân hệ quản lý học bạ trung học phổ thông trên hệ thống quản lý thi, hệ thống hỗ trợ

tuyển sinh chung năm 2025

#### Kính gửi:

- Các đơn vị trực thuộc Sở;

- Phòng Giáo dục và Đào tạo các huyện, thành phố;
- Các trung tâm Giáo dục Nghề nghiệp Giáo dục Thường xuyên.

Thực hiện Công văn số 1158/BGDĐT-GDĐH ngày 19/3/2024 của Bộ Giáo dục và Đào tạo về việc rà soát, sửa đổi, bổ sung và cập nhật cơ sở dữ liệu về khu vực ưu tiên, thông tin của học sinh phục vụ công tác thi tốt nghiệp THPT, tuyển sinh ĐH, CĐ và tuyển sinh đầu cấp tại các trường dân tộc nội trú năm 2025,

Sở Giáo dục và Đào tạo tỉnh Hòa Bình Hướng dẫn các đơn vị cập nhật, bổ sung thông tin cá nhân và kết quả học tập, rèn luyện của học sinh trên hệ thống cơ sở dữ liệu ngành năm học 2024-2025; hướng dẫn sử dụng phân hệ quản lý học bạ trung học phổ thông trên hệ thống quản lý thi, hệ thống hỗ trợ tuyển sinh chung năm 2025, như sau:

1. Yêu cầu các đơn vị có học sinh đang học lớp 12 năm học 2024-2025 (cơ sở giáo dục) đăng nhập vào Hệ thống CSDL ngành (tại địa chỉ: http://csdl.moet.gov.vn) để thực hiện cập nhật dữ liệu bảo đảm đầy đủ, chính xác và đúng tiến độ theo yêu cầu theo hướng dẫn tại **Phụ lục 1**. Cụ thể:

- Cập nhật đầy đủ thông tin cá nhân của học sinh, bao gồm các thông tin: họ và tên, ngày sinh, giới tính, dân tộc, số chứng minh nhân dân/căn cước công dân (đồng thời là số định danh cá nhân)/Số hộ chiếu (đối với học sinh không có quốc tịch Việt Nam) và nơi thường trú. Hoàn thành trước 17 giờ 00 ngày 28/3/2025.

- Cập nhật điểm tổng kết từng môn học (có tính điểm), điểm tổng kết, xếp loại học tập, rèn luyện của từng học kỳ và cả năm của các năm học lớp 10, 11 và học kỳ 1 năm lớp 12. Hoàn thành trước 17 giờ 00 ngày 15/4/2025.

- Cập nhật điểm tổng kết từng môn học (có tính điểm), điểm tổng kết, xếp loại học tập, rèn luyện của học kỳ 2 và cả năm lớp 12. Hoàn thành trước 17 giờ 00 ngày 31/5/2025.

#### CỘNG HÒA XÃ HỘI CHỦ NGHĨA VIỆT NAM Độc lập – Tự do – Hạnh phúc

Hòa Bình, ngày tháng 3 năm 2025

Sau ngày 31/5/2025, Bộ Giáo dục và Đào tạo sẽ đồng bộ thông tin của học sinh trên Hệ thống CSDL ngành sang Hệ thống Quản lý thi, Hệ thống Hỗ trợ tuyển sinh chung; các cơ sở giáo dục rà soát, cập nhật thông tin kết quả học tập, rèn luyện của học sinh trên Hệ thống theo hướng dẫn tại **Phụ lục 02**, đồng thời hướng dẫn và yêu cầu thí sinh đăng nhập Hệ thống để kiểm tra, nếu phát hiện có sai sót thì báo ngay cho cơ sở giáo dục để điều chỉnh. Thời gian hoàn thành theo quy định tại Công văn về việc Hướng dẫn tổ chức Kỳ thi Tốt nghiệp trung học phổ thông năm 2025.

- Rà soát, hoàn chỉnh thông tin cá nhân (bao gồm: họ và tên, ngày sinh, giới tính, dân tộc, số định danh cá nhân, nơi thường trú) của học sinh lớp 10, lớp 11 trên Hệ thống CSDL ngành. Hoàn thành trước 17 giờ 00 ngày 15/4/2025.

2. Phòng Giáo dục và Đào tạo các huyện, thành phố chỉ đạo các đơn vị trường học thuộc thẩm quyền quản lý rà soát, điều chỉnh thông tin cá nhân (bao gồm: họ và tên, ngày sinh, giới tính, dân tộc, số định danh cá nhân, nơi thường trú) của học sinh từ bậc mầm non đến lớp 9 trên Hệ thống CSDL ngành, đặc biệt là học sinh dân tộc thiểu số đang học lớp 5 và lớp 9 năm học 2024-2025 (phục vụ tuyển sinh đầu cấp tại các trường dân tộc nội trú năm 2025). Hoàn thành trước 17 giờ 00 ngày 25/3/2025.

Hướng dẫn cập nhật, bổ sung thông tin cá nhân và kết quả học tập, rèn luyện của học sinh trên hệ thống cơ sở dữ liệu ngành năm học 2024-2025; hướng dẫn sử dụng phân hệ quản lý học bạ trung học phổ thông trên hệ thống quản lý thi, hệ thống hỗ trợ tuyển sinh chung năm 2025 theo **Phụ lục 1, Phụ lục 2** gửi kèm Công văn này.

Các thông tin trên có ảnh hưởng trực tiếp tới quyền lợi của học sinh trong Kỳ thi tốt nghiệp THPT và xét tuyển đại học, cao đẳng năm 2025, Sở Giáo dục và Đào tạo yêu cầu Thủ trưởng các đơn vị tổ chức thực hiện nghiêm túc và hoàn thành đúng thời hạn. Thông tin hỗ trợ trong quá trình triển khai: Đ/c Bùi Ngọc Lâm, chuyên viên Phòng KH-TC, email: ngoclam@hoabinh.edu.vn./.

#### Nơi nhận:

- Như trên;
- GĐ, các PGĐ Sở;
- Phòng GDTrH; KH-TC; CTTT-GDTX,CN;
- Website So GD&ĐT;
- Lưu: VT, QLCLGD (VT.05b).

### KT. GIÁM ĐỐC PHÓ GIÁM ĐỐC

Nguyễn Đức Lương

## PHŲ LỤC 01

(Kèm theo Công văn số /SGD&ĐT-QLCLGD ngày tháng 3 năm 2025 của Sở Giáo dục và Đào tạo tỉnh Hòa Bình)

## HƯỚNG DẪN CẬP NHẬT, BỔ SUNG THÔNG TIN CÁ NHÂN VÀ KẾT QUẢ HỌC TẬP, RÈN LUYỆN CHO HỌC SINH TRÊN HỆ THỔNG CƠ SỞ DỮ LIỆU NGÀNH (Dành cho các cơ sở giáo dục)

#### MỤC LỤC

| Kính g            | gửi:                                                                        | 1          |
|-------------------|-----------------------------------------------------------------------------|------------|
| - Các             | đơn vị trực thuộc Sở;                                                       | 1          |
| I. Mục<br>1.1. M  | đích, yêu cầu chung                                                         | 4<br>4     |
| 1.2. Y            | êu cầu                                                                      | 4          |
| II. Hướ<br>2.1. H | ờng dẫn nhà trường<br>Tướng dẫn cập nhật thông tin cá nhân của học sinh     | 5<br>5     |
| 2.2. H            | ướng dẫn cập nhật thông tin kết quả học tập, rèn luyện của học sinh         | 7          |
| 2.3. X            | ết hoàn thành kết quả học tập, rèn luyện lớp 12                             | . 12       |
| 2.4. T            | hống kê tiến độ nhập thông tin cá nhân và kết quả học tập, rèn luyện lớp 12 | . 12       |
| III. The<br>I. F  | ông tin hỗ trợ kỹ thuật<br>Iướng dẫn dành cho Điểm TNHS                     | 13<br>. 15 |
| 1.                | Sửa thông tin học bạ                                                        | . 15       |
| 2.                | Nhập thông tin học bạ từ tập tin                                            | . 17       |
| 3.                | Tìm kiếm                                                                    | . 19       |
| 4.                | Xác nhận thông tin học bạ                                                   | . 20       |
| 5.                | In danh sách                                                                | . 21       |
| 6.                | Đồng bộ học bạ từ CSDL Ngành                                                | . 21       |
| II. H             | łướng dẫn dành cho thí sinh                                                 | . 23       |
| 1.                | Xem Học bạ THPT                                                             | . 23       |
| 2.                | Báo sai sót                                                                 | . 24       |

## HƯỚNG DẪN NHẬP KẾT QUẢ HỌC TẬP TOÀN KHÓA LỚP 12

#### I. Mục đích, yêu cầu chung

#### 1.1. Mục đích

Hướng dẫn trường THPT và GDTX (bao gồm các Trung tâm GDNN-GDTX) cập nhật kết quả học tập toàn khóa của học sinh đang học lớp 12 năm học 2024-2025 trên hệ thống phần mềm Cơ sở dữ liệu ngành Giáo dục theo yêu cầu của Bộ Giáo dục và đào tạo phục vụ tổ chức kỳ thi tốt nghiệp trung học phổ thông (TN THPT) và xét tuyển đại học, cao đẳng năm 2025.

Các đơn vị dùng tài khoản quản trị đã được cấp (do Sở GD&ĐT cấp theo thẩm quyền quản lý) để đăng nhập, tạo tài khoản và phân quyền cho người thực hiện báo cáo nội dung này. Trong trường hợp quên tài khoản, đề nghị liên hệ với cán bộ phụ trách CSDL của Sở GD&ĐT (nơi cấp tài khoản) để được hỗ trợ.

#### 1.2. Yêu cầu

Trước khi thực hiện trên phần mềm, các đơn vị trường rà soát, chuẩn bị đầy đủ, chính xác các thông tin sau đây của học sinh lớp 12 năm học 2024-2025.

(1) Thông tin cá nhân của học sinh:

+ Họ và tên, ngày sinh, giới tính, dân tộc.

+ Số chứng minh nhân dân (CMND)/căn cước công dân (CCCD, đồng thời là số định danh cá nhân – ĐDCN). Trong trường hợp học sinh chưa có thẻ CMND/CCCD, cơ sở giáo dục cần hướng dẫn phụ huynh học sinh xin thông tin số định danh cá nhân tại đơn vị công an nơi thường trú để cập nhật vào mục CMND/CCCD trong hồ sơ học sinh trên CSDL ngành. Đồng thời hướng dẫn, nhắc nhở học sinh khẩn trương đến đơn vị công an có thẩm quyền để xin cấp thẻ CCCD. Đối với thí sinh không có quốc tịch Việt Nam thì sử dụng số hộ chiếu của thí sinh để thay thế (nhập vào mục **Số hộ chiếu**).

+ Nơi thường trú: yêu cầu cập nhật đầy đủ, chính xác thông tin tỉnh/thành phố, quận/huyện, phường/xã/thị trấn nơi học sinh thường trú.

(2) Thông tin kết quả học tập, rèn luyện của học sinh:

+ Điểm tổng kết từng môn học (có tính điểm) của từng học kỳ và cả năm của các năm học lớp 10, 11, 12.

+ Kết quả học tập, kết quả rèn luyện của từng học kỳ và cả năm của các năm học lớp 10, 11, 12.

- Quy trình nhập liệu, báo cáo các cấp:

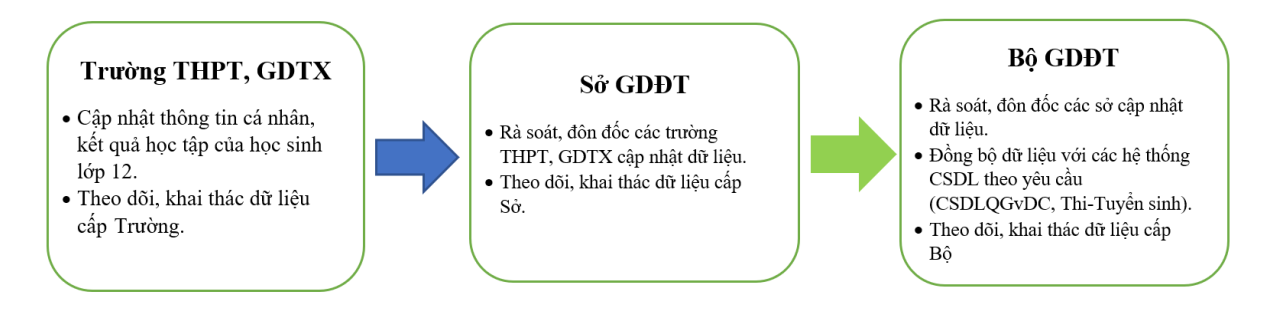

#### II. Hướng dẫn nhà trường

- Bậc học THPT: Thực hiện tại menu chức năng [Quản lý giáo dục THPT]/4.3 Kết quả học tập rèn luyện/4.3.5 Nhập kết quả học tập cho học sinh lớp 12

- Bậc GDNN-GDTX: Thực hiện tại menu chức năng [Quản lý giáo dục GDTX]/

4.3 Kết quả học tập rèn luyện/4.3.4 Nhập kết quả học tập cho học sinh lớp 12.

Hướng dẫn này được thực hiện tại cấp THPT, đối với cấp GDTX nhà trường thực hiện tương tự.

#### 2.1. Hướng dẫn cập nhật thông tin cá nhân của học sinh

Mô tả: Chức năng này giúp nhà trường cập nhật thông tin cá nhân của từng học sinh.

Hệ thống hỗ trợ 2 cách cập nhật: Cập nhật trực tiếp hoặc Cập nhật từ file Excel.

#### (i) Cập nhật trực tiếp

Bước 1: Tại phần mềm [Quản lý giáo dục THPT], chọn mục 4. Học sinh/4.1. Hồ sơ học sinh /4.1.1. Quản lý hồ sơ học sinh.

Bước 2: Giao diện hiển thị danh sách học sinh theo từng Khối, Lớp, nhà trường nhấn biểu tượng 🖊 tại cột Sửa để tiến hành cập nhật Hồ sơ.

|    | 4.1.1. Qui  | n lý hổ sơ học | sinh 💽 🔮 |        |                       |                            |           |           |         | Tim kiểm Thêm mớ | i Xóa học sinh ) | Kuất Excel Cấu hình cột hi | ến thị 📝 🚺   |
|----|-------------|----------------|----------|--------|-----------------------|----------------------------|-----------|-----------|---------|------------------|------------------|----------------------------|--------------|
| Hu | ớng dẫn/ G  | hi chú:        |          |        |                       |                            |           |           |         |                  |                  |                            |              |
| Kh | ói: Khối 12 |                |          | •      | Löp: 12A1             | Trạng thải: Chọn trạng tha | ί.        | •         |         |                  |                  |                            |              |
|    |             | Sửa            | Hồsơ     | Thứ tự | Mã định danh Bộ GD&ĐT | Họ tên                     | Ngày sinh | Giới tính | Dân tộc | Trạng thải       | SĐT liên hệ      | Số buổi học trên tuần      | Học song ngữ |
| 1  |             |                | EQ.      | 1      |                       |                            |           | Nam       | Kinh    | Đang học         |                  |                            |              |
| 2  |             | 11             | 厩        | 2      |                       |                            |           | Nam       | Kinh    | Đang học         |                  |                            |              |
| 3  |             | /              | EQ.      | 3      |                       | 10000                      |           | Nam       | Kinh    | Đang học         |                  |                            |              |
| 4  |             | 1              | Ē        | 4      |                       | 1000                       |           | Nữ        | Kinh    | Đang học         |                  |                            |              |
| 5  |             | 1              | 民        | 5      |                       | 1000                       |           | Nam       | Kinh    | Đang học         |                  |                            |              |
| 6  |             | 1              | EG.      | 6      |                       |                            |           | NØ        | Kinh    | Đang học         |                  |                            |              |

Bước 3: Tại giao diện hồ sơ học sinh cập nhật các thông tin:

+ Họ và tên, ngày sinh, giới tính, dân tộc.

+ Số chứng minh nhân dân (CMND)/căn cước công dân (CCCD, đồng thời là số định danh cá nhân – ĐDCN). Đối với thí sinh không có quốc tịch Việt Nam, nhập số hộ chiếu của thí sinh vào mục Số Hộ chiếu.

+ Nơi thường trú: yêu cầu cập nhật đầy đủ, chính xác thông tin tỉnh/thành phố, quận/huyện, phường/xã/thị trấn nơi học sinh thường trú.

Sau khi đã cập nhật đầy đủ thông tin nhấn nút Ghi để lưu thông tin. Khi hiển thị

| Ghi thành công!         |                      | tại góc du         | ró   | ri bên p | hå | i nghĩa là tl         | ıô   | ng tin đã đượ                                  | ÿC   | lưu lại th                | àn      | h côn              | g.    |        |
|-------------------------|----------------------|--------------------|------|----------|----|-----------------------|------|------------------------------------------------|------|---------------------------|---------|--------------------|-------|--------|
|                         |                      |                    |      |          |    |                       |      |                                                |      |                           |         | Ghi                | Ghi v | à thêm |
|                         |                      | Khối học           | [1]  | Khối 12  |    |                       |      | <ul> <li>Thông tin hô khẩu, quẻ qui</li> </ul> | in   |                           |         |                    |       |        |
|                         |                      | Lớp học            | [2]  | 12A1     |    |                       |      | <ul> <li>Hộ khấu thường trú</li> </ul>         | [14] | Tiph Rắc Giang            |         |                    |       |        |
| NO IMAGES               |                      | Họ và tên          | [3]  |          |    |                       |      |                                                |      | Huyên Lana Giana          |         | Xã Đào Mỹ          |       |        |
| NO IMAGES               |                      | Tên gọi khác       | [4]  | [        | -  |                       |      | - 1                                            |      | Thên Cel Rún              |         | Aa Dao my          |       |        |
| Mã định dạnh Bộ GD&ĐT   |                      | Ngày sinh          | [5]  | 2005     |    |                       | Ē    |                                                |      |                           |         |                    |       |        |
|                         |                      | Giới tính          | [6]  | Nữ       |    |                       |      | Que quan                                       | [15] | Tình Bắc Giang            |         |                    |       | •      |
| Đã xác thực Số định r   | danh cá              | Trang thái HS      | [7]  | Đang học |    |                       |      | •                                              |      | Huyện Lạng Giang          | •       | Xã Đào Mỹ          |       | •      |
| nhân với CSDLQG v<br>Cư | về Dân               | Dân tộc            | [8]  | Kinh     |    |                       |      | •                                              |      | Thôn Gai Bún              |         |                    |       |        |
|                         |                      | DT trên giấy KS    | [9]  | Kinh     |    |                       |      | Thông tin khác                                 |      |                           |         |                    |       |        |
|                         |                      | Quốc tịch          | [10] | Viêt Nam |    |                       |      | Nơi sinh                                       | [16] | Tỉnh Bắc Giang            | •       | Huyện Lạng Giang   | 1     | •      |
|                         |                      | Tôn giáo           | (11) | Chon     |    |                       |      | •                                              |      | Lạng Giang, Bắc Giang     |         |                    |       |        |
|                         |                      | Điện thoại liện hệ | [12] |          |    |                       |      | Chỗ ở hiện nay                                 | [17] | Xã Đào Mỹ, Huyện Lạng Gia | ng, Tin | nh Bắc Giang       |       |        |
|                         |                      | Thứ tự             | [13] | 2        |    |                       |      |                                                |      |                           |         |                    |       |        |
|                         |                      |                    |      |          |    |                       |      |                                                |      |                           |         |                    |       |        |
| I. Thông tin cá nhân    | II. Thông tin liên h | iệ, gia đình       |      |          |    |                       |      |                                                |      |                           |         |                    |       |        |
|                         | Khu vực [19]         | Chọn               |      |          | •  | Số CMND/CCCD          | [28] | 43                                             |      |                           |         | Học song ngữ       | [37]  |        |
| L                       | .oại khuyết tật [20] | Chon               |      |          | •  | Ngày cấp              | [29] | 14/01/2022                                     |      |                           | ŀ       | Học CTGD của Bộ    | [31]  |        |
| Đ.Tượi                  | ng chính sách [21]   | Chọn               |      |          | •  | Nơi cấp               | [30] |                                                |      |                           |         | HS B.Trú D.Nuôi    | [38]  |        |
| H.N                     | ghiệp, D.nghề [22]   | Chon               |      |          | •  | Số định danh cá nhân  | [31] | 43                                             |      |                           |         | Có mẹ dân tộc      | [39]  |        |
| Học                     | c sinh biết bơi [23] |                    |      |          |    | Đội viên              | [32] | 0                                              |      |                           |         | Có cha dân tộc     | [40]  |        |
|                         | Bệnh về mất [24]     | Cận thị            |      |          | •  | Đoàn viên             | [33] | ۲                                              |      |                           | Lu      | ru ban năm trước   | [41]  |        |
|                         | Số hộ chiếu [25]     |                    |      |          |    | Học tiếng D.Tộc       | [34] |                                                |      | T.ván                     | giáo d  | lục hướng nghiệp   | [42]  |        |
| Ngày c                  | cấp (Hộ chiếu) [26]  |                    |      |          |    | Số buổi học trên tuần | [35] | 6 buổi/tuần                                    |      | • P.H                     | luynh   | có M.tính Internet | [43]  |        |
| Noi c                   | cấp (Hộ chiếu) [27]  |                    |      |          |    | P.Huynh có Smartphone | [36] |                                                |      |                           |         |                    |       |        |

#### (ii) Cập nhật từ file Excel

Bước 1: Tại phần mềm [Quản lý giáo dục THPT], chọn mục 4. Học sinh/4.1. Hồ sơ học sinh/4.1.2. Nhập hồ sơ học sinh từ excel.

Tại màn hình Nhập hồ sơ học sinh từ excel, Kích nút **[Tải file mẫu],** hệ thống tải về file danh sách học sinh với đầy đủ dữ liệu đã có trên hệ thống, nhà trường bổ sung, cập nhật các thông tin cần nhập theo yêu cầu và lưu file.

Bước 2: Quay trở lại phần mềm, thực hiện [**Chọn tệp**], chọn file Excel mẫu đã nhập sau đó kích [**Tải lên**].

| Lun | 4.1.2. NI<br>1 ý: nhâ t<br>ii: Khối :                    | hập hỗ sơ học r<br>trường vui lòn                       | inh từ Exc<br>g tải file m<br>Lớp: 1       | el 💶 💿<br>ãu mới nhất<br>2A1     | về đề n      | hập liệu            | u.                      |              |                                       | 11 P                                                                                                    | milu 🛛 Tra cửu đi                      | Janh mục                         |
|-----|----------------------------------------------------------|---------------------------------------------------------|--------------------------------------------|----------------------------------|--------------|---------------------|-------------------------|--------------|---------------------------------------|----------------------------------------------------------------------------------------------------|----------------------------------------|----------------------------------|
|     | <ul> <li>1 Hoc</li> <li>2 Các</li> <li>3 Khải</li> </ul> | sinh nhập mới l<br>cột tiêu để mẫu<br>ng thay đổi, thêr | hông cần đ<br>độ là bắt bị<br>1, xóa các c | iển mã<br>iộc<br>ột trong file m | เล้น         |                     |                         |              |                                       | Cập nhật đờ Ngu 🔀                                                                                                    |                                        |                                  |
| Cł  | ion tép 🛛 K                                              | Chông có tệp nào                                        | duợc chọi                                  | Tái lên                          | Cáp nh       | át B                | àng kết quả nh          | āp lētu      |                                       | Để đảm bảo dữ liệu được cập nhật chính xác, để nghị bạn xác nhận các cột dữ liệu<br>sẽ được cập nhật ở phẩn.                                                                                                    |                                        |                                  |
| STT | 2<br>Mã<br>Iớp                                           | Mã định<br>danh Bộ<br>GD&ĐT                             | Họ tốn                                     | 3)<br>Ngày sinh                  | Giới<br>tinh | Trạng<br>thải<br>HS | Ngây nhập<br>trạng thái | Chuyển<br>đi | Chuyến<br>đến từ<br>Tính/Thành<br>Phố | Chọn cử để import Chọn tắt cả • I Tếnh Thánh Quận thực đạ Nhật Cập Nhật tế KHÔNG THế KHÔI PHỤC. Tố Thốn Xiên Tinh Thánh Quận thực quả thức thức quả thức thức quả thức thức quả thức thư cho chất thức quả thức thư cho chất thức quả thức thư cho chất thức quả thức thư cho chất thức quả thức thư cho chất thức thức thư cho chất thức thức thư cho chất thức thức thức thức thức thức thức thứ | Tinh/Thành Q<br>Phố (Theo<br>nơi sinh) | Quận/Huyện<br>(Theo nơi<br>sinh) |
| 1   |                                                          |                                                         | P                                          |                                  |              | 27                  | _                       |              |                                       | Dring Thuck Heles                                                                                                    | 27                                     |                                  |

Bước 3: Kích nút [Cập nhật], màn hình hiện thông báo "Để đảm bảo dữ liệu được cập nhật chính xác, đề nghị bạn xác nhận các cột dữ liệu sẽ được cập nhật ở phần", kích chọn cột để import sau đó tích chọn [Tôi đã đọc và đồng ý cập nhật dữ liệu học sinh] và nhấn nút [Thực hiện] để lưu lại. Nếu thông báo hiển thị màu đỏ với nội dung: 'Lỗi', nhà trường kích nút [Bảng kết quả nhập liệu] để xem chi tiết các lỗi nhập liệu và cập nhật lại theo hướng dẫn trong file và tải lại file dữ liệu.

Lưu ý (\*): Sau khi cập nhật thông tin cá nhân, nhà trường gửi yêu cầu xác thực, định danh với CSDLQGvDC trên Hệ thống CSDL ngành (menu chức năng **4.1.7. Xác thực, đồng bộ số định danh cá nhân học sinh với CSDLQG về Dân cư**). Hệ thống sẽ kết nối, xác thực, định danh hồ sơ của học sinh với CSDLQGvDC.

## 2.2. Hướng dẫn cập nhật thông tin kết quả học tập, rèn luyện của học sinh

Mô tả: Chức năng này hỗ trợ nhà trường rà soát và cập nhật thông tin kết quả học tập, rèn luyện các năm học lớp 10, 11, 12 của học sinh đang học lớp 12 bao gồm: điểm tổng kết từng môn (có tính điểm), điểm trung bình năm, kết quả học tập, kết quả rèn luyện của từng học kỳ và cả năm.

Chức năng này được thao tác tại năm học 2024-2025

#### Cách thức thực hiện như sau:

Tại phần mềm [Quản lý giáo dục THPT], kích chọn 4. Học sinh/ 4.3 Nhập kết quả học tập rèn luyện/ 4.3.5 Nhập kết quả học tập cho học sinh lớp 12.

- Đối với những học sinh đã được nhập kết quả học tập các năm học lớp 10, 11, 12: nhà trường kích nút [Lấy KQHT lớp] hoặc [Lấy KQHT toàn khóa] để lấy dữ liệu.

- Đối với học sinh chưa nhập kết quả học tập, hệ thống hỗ trợ 2 cách cập nhật: Cập nhật trực tiếp hoặc Cập nhật từ file Excel.

Cách 1: Nhập trực tiếp tại giao diện phần mềm

#### Các bước thực hiện:

Bước 1: Tại phần mềm [Quản lý giáo dục THPT], kích chọn 4. Học sinh/ 4.3 Nhập kết quả học tập rèn luyện/ 4.3.5 Nhập kết quả học tập cho học sinh lớp 12.

Bước 2: Kích chọn lớp và kích nút [Cập nhật] trước tên học sinh cần nhập dữ liệu.

|      | 4.3.5. Nhập l | ết quả học tập cho học sinh | lớp 12 😗     |         |        |       |     |        |    |     |        |    |       |       |    |         |    |     |       |       |      |       |                  |        |       |      | Lấy KQ | нт Юр  | u       | іу КОН          | IT toán            | khóa         | Nhậ             | ip điểm    | i từ excel 🚺 🔾        | Kuất File 🗸 | 1    |     |
|------|---------------|-----------------------------|--------------|---------|--------|-------|-----|--------|----|-----|--------|----|-------|-------|----|---------|----|-----|-------|-------|------|-------|------------------|--------|-------|------|--------|--------|---------|-----------------|--------------------|--------------|-----------------|------------|-----------------------|-------------|------|-----|
| Lớp: | 12A1          |                             | ▼ Kết quả    | i học t | tập nă | m lớp | Lóp | 12     |    |     |        |    |       | •     |    |         |    |     |       |       |      |       |                  |        |       |      |        |        |         |                 |                    |              |                 |            |                       |             |      |     |
| ett  | Charles       | Us also                     | Số định danh |         | Toán   |       | Ng  | gö vär | n  |     | Vật li |    | Hóa   | học   | 5  | Sinh hợ | ×  | ų   | ch sử |       | Địa  | li -  | Ng               | oại ng | Ũ     |      | п      | in học | C<br>tế | iáo dụ<br>và ph | ıc kinh<br>áp luật | Tiến<br>t th | g dân<br>iểu sơ | i tộc<br>ố | Côn                   | ıg nghệ     |      | GD  |
|      | Cáb unác      | iių ien                     | cá nhân      | HK1     | HK2    | CN    | HK1 | нка    | CN | HK1 | HK2    | CN | нк1 н | K2 C1 | нк | HK2     | CN | HK1 | HK2 ( | CN HP | а не | 62 CN | Món ngoại<br>ngữ | нк     | 1 HK2 | 2 CN | HK1    | HK2    | CN H    | K1 HB           | (2 CN              | HK1          | HK2             | CN         | Phân món<br>công nghệ | нк1 нк      | 2 CN | HK1 |
| 1    | Cập nhật      |                             |              |         |        |       |     |        |    |     |        |    |       |       |    |         |    |     |       |       |      |       |                  |        |       |      |        |        |         |                 |                    |              |                 |            |                       |             |      |     |
| 2    | Cập nhật      |                             |              |         |        |       |     |        |    |     |        |    |       |       |    |         |    |     |       |       |      |       |                  |        |       |      |        |        |         |                 |                    |              |                 |            |                       |             |      |     |
| 3    | Cập nhật      |                             |              |         |        |       |     |        |    |     |        |    |       |       |    |         |    |     |       |       |      |       |                  |        |       |      |        |        |         |                 |                    |              |                 |            |                       |             |      |     |
| 4    | Cập nhật      |                             |              |         |        |       |     |        |    |     |        |    |       |       |    |         |    |     |       |       |      |       |                  |        |       |      |        |        |         |                 |                    |              |                 |            |                       |             |      |     |
| 5    | Cập nhật      |                             |              |         |        |       |     |        |    |     |        |    |       |       |    |         |    |     |       |       |      |       |                  |        |       |      |        |        |         |                 |                    |              |                 |            |                       |             |      |     |
| 6    | Cập nhật      |                             |              |         |        |       |     |        |    |     |        |    |       |       |    |         |    |     |       |       |      |       |                  |        |       |      |        |        |         |                 |                    |              |                 |            |                       |             |      |     |

Bước 3: Nhập kết quả học tập, rèn luyện các năm học lớp 10, 11, 12 của học sinh.

| nnập ket qua nộc tập cho hộc | sinh chi tiết |   |        |                                  |          |           |        |          |           |        |          |           |        | Cập ni | iật |
|------------------------------|---------------|---|--------|----------------------------------|----------|-----------|--------|----------|-----------|--------|----------|-----------|--------|--------|-----|
| Mã định danh:                |               |   | Nhập l | ết quả học tập các năm           | học      |           |        |          |           |        |          |           |        |        |     |
| Họ và tên:                   |               |   |        |                                  |          | Lớp 10    |        |          | Lớp 11    |        |          | Lớp 12    |        |        |     |
| Ngày sinh:                   |               |   | STT    | Môn học                          | Học kỳ l | Học kỳ li | Cả năm | Học kỳ l | Học kỳ li | Cả năm | Học kỳ l | Học kỳ li | Cả năm |        |     |
| Giới tinh:<br>Tên lớn:       |               |   | 1      | Toán                             | 8.5      | 8.2       | 8.3    | 8.3      | 8.2       | 8.2    | 8.0      | 5.0       | 6.0    |        |     |
| Số định danh cả nhân:        |               |   | 2      | Ngữ văn                          | 7.5      | 7.0       | 7.1    | 7.4      | 6.8       | 7.0    | 7.5      |           |        |        |     |
| ập môn ngoại ngữ các năm t   | học           |   | 3      | Vật lí                           | 8.0      | 8.5       | 8.3    | 7.8      | 7.4       | 7.5    | 8.0      |           |        |        |     |
| Naoai naŭ lón 10:            | Tiếng Anh     |   | 4      | Hóa học                          | 8.0      | 8.0       | 8.0    | 8.9      | 8.7       | 8.8    | 8.0      |           |        |        |     |
| ngoại ngữ top Tơ.            | neng Ann      |   | 5      | Sinh học                         | 7.8      | 7.8       | 7.8    | 8.8      | 8.3       | 8.5    | 7.5      |           |        |        |     |
| Ngoại ngữ lớp 11:            | Tiếng Anh     | • | 6      | Lịch sử                          | 7.5      | 8.0       | 7.8    | 8.2      | 8.8       | 8.6    | 7.8      |           |        |        |     |
| Ngoại ngữ lớp 12:            | Tiếng Anh     |   | 7      | Ðļa lí                           |          |           |        |          |           |        |          |           |        |        |     |
|                              |               |   | 8      | Ngoại ngữ                        | 8.1      | 8.1       | 8.1    | 8.1      | 7.5       | 7.7    | 7.6      |           |        |        |     |
| iập phân môn công nghệ các   | năm học       |   | 9      | Tin học                          | 7.0      | 7.0       | 7.0    | 9.1      | 8.8       | 8.9    | 7.5      |           |        |        |     |
| Công nghệ lớp 10:            |               | • | 10     | Giáo dục kinh tế và<br>pháp luật |          |           |        |          |           |        |          |           |        |        |     |
| Công nghệ lớp 11:            |               | • | 11     | Tiếng dân tộc thiểu số           |          |           |        |          |           |        |          |           |        |        |     |
| Công nghệ lớp 12:            |               | • | 12     | Công nghệ                        |          |           |        |          |           |        |          |           |        |        |     |
|                              |               |   | 13     | GDQP-AN                          | 8.0      | 8.0       | 8.0    | 8.1      | 8.4       | 8.3    | 8.0      |           |        |        |     |
|                              |               |   | 14     | Môn tự chọn song ngữ             |          |           |        |          |           |        |          |           |        |        |     |
|                              |               |   | 15     | Toán pháp                        |          |           |        |          |           |        |          |           |        |        |     |
|                              |               |   | 16     | Ngoại ngữ 2                      |          |           |        |          |           |        |          |           |        |        |     |
|                              |               |   | 17     | Điểm trung bình năm              |          |           | 7.8    |          |           | 8.2    |          |           | 6.0    |        |     |
|                              |               |   | 18     | Kết quả học tập                  | т        | т         | Т      | т        | т         | Т      | т        |           |        |        |     |
|                              |               |   | 19     | Kết quả rèn luyên                | т        | т         | т      | т        | т         | т      |          |           |        |        |     |

Bước 4: Kích nút [Cập nhật] để lưu lại dữ liệu.

Cách 2: Cập nhật từ file excel mẫu

### Các bước thực hiện:

Bước 1: Tại phần mềm [Quản lý giáo dục THPT], kích chọn 4. Học sinh/ 4.3 Nhập kết quả học tập rèn luyện/ 4.3.5 Nhập kết quả học tập cho học sinh lớp 12.

Bước 2: Kích nút [Nhập điểm từ excel], kích chọn lớp cần nhập dữ liệu để tải file mẫu có dữ liệu về máy.

|                     | 4.3.5. Nhập l                         | kết quả học tập cho học sinh                                     | lớp 12 🕜                 |             |           |              |                |           |                 |         |        |        |            |         |       |                  |                 | u      | у КОНТ І | kγp            | Láy КС          | 2HT toàn              | khóa Nh                    | sập điểm từ excel         | Xuất File        | •               | 10    |
|---------------------|---------------------------------------|------------------------------------------------------------------|--------------------------|-------------|-----------|--------------|----------------|-----------|-----------------|---------|--------|--------|------------|---------|-------|------------------|-----------------|--------|----------|----------------|-----------------|-----------------------|----------------------------|---------------------------|------------------|-----------------|-------|
| Lớp:                | 12A1                                  |                                                                  | ▼ Kết qui                | i học tập n | ăm lớp:   | Lớp 12       |                |           | •               |         |        |        |            |         |       |                  |                 |        |          |                |                 |                       |                            | 1                         |                  |                 |       |
|                     | Circhia                               | U. at-                                                           | Số định danh             | Toá         |           | Ngữ văn      | Vật li         |           | Hóa học         | Sir     | nh học |        | Lịch sử    | Ð       | a li  | Ng               | goại ngữ        |        | Tin h    | <del>ç</del> с | Giáo<br>tế và j | dục kinh<br>pháp luật | Tiếng dâ<br>thiểu t        | n tộc<br>số               | Công nghệ        |                 | GD    |
| 511                 | Cạp nhật                              | nçten                                                            | cá nhân                  | нкі нк      | 2 CN 1    | нк1 нк2 с    | N HK1 HK2      | сн н      | K1 HK2 CN       | HK1     | нка с  | n hk   | 1 нк2 с    | N HK1 H | K2 CN | Món ngoại<br>ngữ | нк1 нк          | 2 CN 1 | 1K1 HK3  | 2 CN           | нкт             | HK2 CN                | нкі нка                    | CN Phân mố<br>công ngi    | n HK1            | HK2 CN          | HK1   |
| 1                   | Cập nhật                              |                                                                  |                          |             |           |              |                |           |                 |         |        |        |            |         |       |                  |                 |        |          |                |                 |                       |                            |                           |                  |                 |       |
| 2                   | Cập nhật                              | 1.111 m                                                          |                          |             |           |              |                |           |                 |         |        |        |            |         |       |                  |                 |        |          |                |                 |                       |                            |                           |                  |                 |       |
| 3                   | Cập nhật                              | 1                                                                |                          |             |           |              |                |           |                 |         |        |        |            |         |       |                  |                 |        |          |                |                 |                       |                            |                           |                  |                 |       |
| 4                   | Cập nhật                              |                                                                  |                          |             |           |              |                |           |                 |         |        |        |            |         |       |                  |                 |        |          |                |                 |                       |                            |                           |                  |                 |       |
| 5                   | Cập nhật                              |                                                                  |                          |             |           |              |                |           |                 |         |        |        |            |         |       |                  |                 |        |          |                |                 |                       |                            |                           |                  |                 |       |
| 6                   | Cập nhật                              |                                                                  |                          |             |           |              |                |           |                 |         |        |        |            |         |       |                  |                 |        |          |                |                 |                       |                            |                           |                  |                 |       |
|                     |                                       |                                                                  |                          |             |           |              |                |           |                 |         |        |        |            |         |       |                  |                 |        |          |                |                 |                       |                            |                           |                  |                 |       |
| :                   | CƠ SỞ ĐỮ L                            | IỆU NGÀNH GIÁO DỤC VÀ                                            | DÀO TẠO                  |             |           |              |                |           |                 |         |        |        |            |         |       |                  |                 |        |          |                |                 |                       |                            |                           |                  | ¢ 🗆             | ×     |
| Nhộ                 | p kết quả họ                          | c tập cho học sinh lớp 12 từ                                     | File excel               | ài file mẫu | 3         |              |                |           |                 |         |        |        |            |         |       |                  |                 |        |          |                |                 |                       |                            |                           |                  |                 |       |
| Luu<br>1. K<br>2. D | ý:<br>hông thay đổi<br>ữ liệu các she | , thêm, xóa các cột trong file r<br>et được tải lên tương ứng vô | nẫu<br>i chọn kết quả họ | ọc tập năm  | lóp. Ví o | dụ: Chọn kết | quả học tập nă | im lớp 12 | , thi dữ liệu c | ùa shee | t KQHT | LOP_   | 12 được ti | ài lên  |       |                  |                 |        |          |                |                 |                       |                            |                           |                  |                 |       |
| Lớp:                | 12A1                                  | 2                                                                | 🔹 Kết quả                | ả học tập i | năm lớp   | Lớp 11       |                |           |                 |         |        |        |            |         |       |                  |                 |        |          |                |                 |                       |                            |                           |                  |                 |       |
| Cho                 | n tệp Không                           | g có tệp nào được chọn Tả                                        | ilên                     |             |           |              |                |           |                 |         |        |        |            |         |       |                  |                 |        |          |                |                 |                       |                            |                           |                  |                 |       |
|                     |                                       |                                                                  | Số đinh dan              | " т         | oán       | Ngữ          | rän V          | /ật li    | Hóa h           | òc.     | Sin    | h học  | ų          | ch sử   | Dja   | lý               | Ngoại           | ngữ    |          | Tir            | 1 học           | Giá<br>tế v           | io dục kinh<br>à pháp luật | Tiếng dân tộc<br>thiểu số |                  | Công ng         | ghệ   |
| SIT                 | Ten lop                               | Hộ tên                                                           | cá nhân                  | HK1         | нка си    | и нкі нк     | 2 CN HK1       | нка си    | нкі нка         | CN      | нк1 н  | ik2 Ci | н нк1      | HK2 CN  | нкі н | (2 CN M          | ôn ngoại<br>ngữ | нк1 н  | (2 CN    | нк1 н          | 1K2 (           | IN HK                 | I HK2 CN                   | HK1 HK2 CN                | Phân r<br>công n | nôn H<br>Ighệ H | к1 нк |

Bước 3: Cập nhật kết quả học tập toàn khóa của học sinh vào file excel.

|                  |                                                         |                |                                      |                     |      |                                                                                                    |               |       |                        |      |         |         |                      |                 | KQHT_ | TOAN       | KHOAJ  | OP_12         | 12A1 -   | Excel                |          |     |        |               |       |                |                 |               |         |      |                             |                                |                       |                  | 80           | - 0      | ×         |
|------------------|---------------------------------------------------------|----------------|--------------------------------------|---------------------|------|----------------------------------------------------------------------------------------------------|---------------|-------|------------------------|------|---------|---------|----------------------|-----------------|-------|------------|--------|---------------|----------|----------------------|----------|-----|--------|---------------|-------|----------------|-----------------|---------------|---------|------|-----------------------------|--------------------------------|-----------------------|------------------|--------------|----------|-----------|
| File             | Home                                                    | Insert Pa      | ge Layout Formulas                   |                     |      |                                                                                                    |               |       |                        |      |         |         |                      |                 |       |            |        |               |          |                      |          |     |        |               |       |                |                 |               |         |      |                             |                                |                       |                  |              | Sign in  | Q. Share  |
| Paste<br>Cli     | Cut<br>Copy =<br>Format Po<br>board<br>C <sup>®</sup> = | Times I<br>B I | New Ro - 13 - A<br>U - 2 - 4<br>Fort | ر<br>بر<br>بر<br>بر |      | Wrap Te                                                                                                    | st<br>k Cente | G     | eneral<br>i + %<br>Nur | + N  | • C     | onditic | nal Forr<br>ng * Tal | nat as<br>ble - | Norm  | al<br>Cell |        | lad<br>xplone | story T. | Goo<br>Inp<br>Styles | od<br>ut |     | Neutr  | ral<br>d Cell | Ca    | culation<br>te | Inser           | t Dele<br>cet | te Form | Σ.   | AutoSu<br>Fill •<br>Clear • | m • A<br>So<br>Fill<br>Editing | et & Fin<br>ter * Sel | O<br>dâ<br>ect * |              |          |           |
| N6               |                                                         | 1 × v          | ∫r Vật Li                            |                     |      |                                                                                                    |               |       |                        |      |         |         |                      |                 |       |            |        |               |          |                      |          |     |        |               |       |                |                 |               |         |      |                             |                                |                       |                  |              |          |           |
| A                | в                                                       | с              | D                                    | E                   | F    | G                                                                                                    | н             | 11    | 1                      | ĸ    | 1       | M       | N                    | 0               | P     | q          | R      | 5             | т        | U                    | v        | w   | ×      | Y             | z     | AA AE          | AC              | A             | AE      | AF   | AG                          | AH                             | AI                    | AJ               | AK           | AL       | AM        |
| 1                |                                                         |                |                                      |                     |      |                                                                                                    |               |       |                        |      |         |         |                      |                 |       |            |        |               |          |                      |          |     |        |               |       |                |                 |               |         |      |                             |                                |                       |                  |              |          |           |
| 2<br>3<br>4<br>5 |                                                         |                |                                      | ,                   | BÂNG | KÉT QUẢ HỌ                                                                                                    | рс тậ         | P LÓI | 11 N)                  | мнç  | с       | -       |                      |                 |       |            |        |               |          |                      |          |     |        |               |       |                |                 |               |         |      |                             |                                |                       |                  |              |          |           |
| 6                |                                                         |                |                                      |                     | 014  |                                                                                                    |               | Toài  |                        | 2    | igữ Vâi | 1 I     | v                    | ăt Li           |       | В          | Ióa họ | e             | s        | inh học              | e)       | L   | ļch sử | r.            | Ð     | a li           |                 | Ngoại         | ogū     |      |                             | Tin h                          | ộc.                   | Giáo dục l       | kinh tế và p | pháp luậ | t Tiến    |
| STT              | Lóp                                                     | danh           | Họ tên                               | Ngày sinh           | tinh | cá nhân                                                                                                    | нкі           | HK2   | CN                     | нк1  | HK2     | CN      | нкі                  | HK2             | CN    | нкі        | нк2    | CN            | нкі      | нк2                  | CN       | нкі | нк2    | CN            | HK1 H | к2 С           | Môn Ngoạ<br>ngữ | і нк          | а нк    | 2 CM | нк                          | нка                            | CN                    | HK1              | нк2          | CN       | нкз       |
| 8 1              | 12A1                                                    |                | State State of State                 | 1                   | -    | 1. Contract of the second second second second second second second second second second second second second s | 8.3           | 8.2   | 8.2                    | 7.4  | 6.8     | 7.0     | 78.7                 | 4               | 1.5   | 8.9        | 8.7    | 1.5           | 8.8      | 8.3                  | 1.5      | 8.2 | 1.5    | 8.6           | _     | _              | Tiếng Anh       | 8.1           | 7.5     | 7.7  | 9.1                         | 8.8                            | 8.9                   |                  | _            |          |           |
| 9 2              | 12A1                                                    | 1              |                                      |                     |      |                                                                                                    | 8.9           | 8.9   | 8.9                    | 8.2  | 7.6     | 7.8     | 8.2 9                | 2               | 1.9   | 8.8        | 8.6    | 8.7           | 9.4      | 9.2                  | 9.3      | 9.1 | 9.1    | 9.1           | -     |                | Tiếng Anh       | 8.1           | 8.6     | 8.4  | 8.6                         | 9.0                            | 8.9                   |                  |              |          |           |
| 10 3             | 12A1                                                    |                |                                      |                     |      |                                                                                                    | 9.3           | 9.1   | 9.2                    | 8.2  | 8.4     | 8.3     | 8.7 9                | 2               | 0.0   | 8.6        | 8.8    | 8.7           | 8.9      | 8.6                  | 8.7      | 8.8 | 8.8    | 8.8           |       |                | Tiếng Anh       | 7.9           | 8.4     | 8.2  | 9.2                         | 9.3                            | 9.3                   |                  |              |          |           |
|                  | 1141                                                    |                |                                      |                     |      |                                                                                                    | L.            |       |                        |      |         |         |                      |                 |       |            |        |               |          |                      |          |     |        |               |       |                | Tiles Ash       | -             | 17.0    |      |                             | 0.1                            |                       |                  |              |          |           |
| 12 1             | 1241                                                    | 1              |                                      |                     |      |                                                                                                    | 17.7          | 20    | 2.2                    | 6.0  | 57      | 61      |                      | 0               | 1 1   | 2.1        | 62     | 6.0           | 20       | 7.2                  | 14       | 80  | 20 0   | 0.0           | -     |                | Tideo Anh       | 61            | 5.9     | 50   | 9.1                         | 7.0                            | 20                    | -                |              |          | -         |
| 13 6             | 12A1                                                    | 1              |                                      |                     |      |                                                                                                    | 5.9           | 8.2   | 8.1                    | 8.1  | 8.2     | 8.2     | 79 8                 | 4               | 12 1  | 8.3        | 9.0    | 5.5           | 9.1      | 8.9                  | 20       | 8.7 | 9.5    | 92            | -     | -              | Tieng Anh       | 7.6           | 8.5     | 8.2  | 9.4                         | 9.1                            | 9.2                   | 0                |              |          |           |
| 14 7             | 12A1                                                    | 1              |                                      |                     |      |                                                                                                    | 9.5           | 92    | 9.3                    | 8.3  | 8.3     | 8.3     | 8.9 9                | 2               | 1     | 8.8        | 8.8    | 8.8           | 9.2      | 9.0                  | 9.1      | 9.0 | 8.8    | 8.9           |       | _              | Tiéng Anh       | 7.8           | 8.4     | 8.2  | 9.1                         | 8.8                            | 8.9                   | Cin              | 1. Ca 1. Ča  |          |           |
| 15 8             | 12A1                                                    | 1              |                                      |                     |      |                                                                                                    | 9.0           | 9.2   | 9.1                    | 7.9  | 7.1     | 7.4     | 8.6 9                | 3               | 9.1   | 9.1        | 9.1    | 9.1           | 9.1      | 8.4                  | 8.6      | 8.7 | 9.1    | 9.0           |       |                | Tieng Anh       | 8.2           | 8.2     | 8.2  | 9.1                         | 9.1                            | 9.1                   | L hoo tâ         | nat ket q    | ua 🖌     |           |
| 16 9             | 12A1                                                    | 2              |                                      |                     |      |                                                                                                    | 7.9           | 7.4   | 7.6                    | 5.6  | 5.8     | 5.7     | 7.4 8                | 1.7             | 3     | 7.7        | 8.1    | 8.0           | 8.1      | 7.8                  | 1.9      | 6.8 | 8.3    | 7.8           |       |                | Tiếng Anh       | 6.7           | 7.1     | 7.0  | 7.9                         | 8.8                            | 8.5                   | nộc tạ           | hoc sinh     | Na S     |           |
| 17 10            | 12A1                                                    |                |                                      |                     |      |                                                                                                    | 9.7           | 9.6   | 9.6                    | 7.5. | 7.9     | 7.8     | 9.9 9                | .9              | .9    | 9.2        | 9.6    | 9.5           | 9.1      | 9.0                  | 9.0      | 8.9 | 9.0    | 9.0           |       | _              | Tiếng Anh       | 8.7           | 9.2     | 9.0  | 9.5                         | 9.2                            | 9.3                   |                  | nộc sum      |          |           |
| 18 11            | 12A1                                                    |                |                                      |                     |      |                                                                                                    | 7.5           | 8.4   | 8.1                    | 8.2  | 7.6     | 7.8     | 8.4 8                | 1.5             | 1.5   | 8.3        | 8.1    | 8.2           | 9.3      | 9.2                  | 9.2      | 8.7 | 9.6    | 9.3           | _     | _              | Tiéng Anh       | 7.9           | 7.7     | 7.8  | 9.2                         | 8.6                            | 8.8                   |                  |              |          |           |
| 19 12            | 12A1                                                    |                |                                      |                     |      |                                                                                                    | 6.1           | 6.9   | 6.6                    | 7.4  | 8.0     | 7.8     | 7.5 8                | 1.2             | 8.0   | 7.0        | 7.8    | 7.5           | 7.8      | 7.4                  | 7.5      | 8.3 | 8.1    | 8.2           | _     | _              | Tieng Anh       | 6.2           | 6.8     | 6.6  | 8.3                         | 7.9                            | 8.0                   |                  |              |          | $\square$ |
| 20 13            | 12A1                                                    |                |                                      |                     |      |                                                                                                    | 7.5           | 6.8   | 7.0                    | 7.0  | 7.1     | 7.1     | 8.3 8                | 1.3             | 3.3   | 8.1        | 8.1    | 8.1           | 8.4      | 8.6                  | 8.5      | 8.5 | 8.8    | 8.7           |       | _              | Tiéng Anh       | 9.3           | 9,4     | 9.4  | 8.7                         | 8.6                            | 8.6                   |                  |              |          |           |
| 21 14            | 12A1                                                    |                |                                      |                     |      |                                                                                                    | 6.9           | 6.7   | 6.8                    | 7.6  | 7.4     | 7.5     | 7.1 8                | 1.3             | 7.9   | 6.5        | 7.3    | 7.0           | 8.0      | 8.3                  | 8.2      | 8.6 | 8.8    | 8.7           | _     | _              | Tiéng Anh       | 5.9           | 5.6     | 5.7  | 7.3                         | 8.4                            | 8.0                   |                  |              |          |           |
| 22 15            | 12A1                                                    |                |                                      |                     |      |                                                                                                    | 8.0           | 8.3   | 8.2                    | 7.5  | 7.7     | 7.6     | 7.8 7                | .8              | 1.8   | 8.6        | 8.2    | 8.3           | 8.6      | 8.5                  | 8.5      | 8.4 | 8.9    | 8.7           | _     | _              | Tiéng Anh       | 6.8           | 6.4     | 6.5  | 8.9                         | 8.8                            | 8.8                   | -                |              |          |           |
| 23 16            | 12A1                                                    |                |                                      |                     |      |                                                                                                    | 8.7           | 8.8   | 8.8                    | 7.4  | 7.6     | 7.5     | 7.6 7                | .6              | .6    | 8.2        | 8.0    | 8.1           | 8.6      | 8.5                  | 8.5      | 8.3 | 8.6    | 8.5           | -     | _              | Tiéng Anh       | 7.5           | 6.6     | 6.9  | 8.6                         | 8.3                            | 8.4                   | -                |              |          |           |
| 24 17            | 12A1                                                    | 1              |                                      |                     |      |                                                                                                    | 8.2           | 8.1   | 8.1                    | 7.2  | 8.1     | 7.8     | 7.6 7                | .8              | 1.7   | 7.6        | 8.2    | 8.0           | 8.9      | 8.7                  | 8.8      | 9.0 | 8.9    | 8.9           | -     |                | Tiéng Anh       | 7.9           | 7.8     | 7.8  | 9.1                         | 9.0                            | 9.0                   | -                | $\vdash$     |          | <u> </u>  |
| 25 18            | 12A1                                                    | 1              |                                      |                     |      |                                                                                                    | 8.1           | 7.9   | 8.0                    | 7.0  | 7.5     | 7.3     | 7.2 8                | 4               | 5.0   | 8.5        | 8.4    | 8.4           | 8.1      | 7.7                  | 7.8      | 8.5 | 9.3    | 9.0           | -     | -              | Tiếng Anh       | 6.1           | 7.3     | 6.9  | 7.6                         | 8.7                            | 8.3                   | -                |              |          |           |
| 26 19            | 12A1                                                    |                |                                      |                     |      |                                                                                                    | 9.4           | 9.2   | 9.3                    | 7.2  | 8.1     | 7.8     | 7.9 7                | 9               | 7.9   | 8.8        | 9.6    | 9.3           | 9.2      | 9.1                  | 9.1      | 8.4 | 8.6    | 8.5           |       | _              | Tiéng Anh       | 7.5           | 8.0     | 7.8  | 7.8                         | 8.3                            | 8.1                   |                  |              | _        |           |

Bước 4: Quay trở lại phần mềm, kích [Chọn tệp], chọn đến file excel vừa nhập và kích nút [Tải lên].

|               | CƠ SỞ ĐỮ I                              | IỆU NGÀNH GIÁO DỤC VÀ Đ                                            | ÀO TẠO                 |           |        |        |       |        |        |        |        |         |         |         |         |        |        |      |           |     |     |        |    |                  |        |     |     |     |       |     |              |                 |              |             |                     |                   | ¢ t       | s ×   |
|---------------|-----------------------------------------|--------------------------------------------------------------------|------------------------|-----------|--------|--------|-------|--------|--------|--------|--------|---------|---------|---------|---------|--------|--------|------|-----------|-----|-----|--------|----|------------------|--------|-----|-----|-----|-------|-----|--------------|-----------------|--------------|-------------|---------------------|-------------------|-----------|-------|
| N             | iệp kết quả họ                          | c tập cho học sinh lớp 12 từ                                       | file excel Tă          | i file mi | ĺu     |        |       |        |        |        |        |         |         |         |         |        |        |      |           |     |     |        |    |                  |        |     |     |     |       |     |              |                 |              |             |                     |                   |           |       |
| L)<br>1.<br>2 | u ý:<br>Không thay đỗ<br>Đữ liệu các sh | , thêm, xóa các cột trong file m<br>set được tải lên tương ứng với | ẫu<br>chọn kết quả học | tập nă    | m lớp. | Ví dụ: | Chọn  | kết qu | uð học | tập ni | im lớp | 12, thi | dữ liệt | u của s | heet KC | 2HT_L  | .OP_12 | được | : tài lêr |     |     |        |    |                  |        |     |     |     |       |     |              |                 |              |             |                     |                   |           |       |
| Lé            | p: 12A1                                 |                                                                    | ▼ Kết quả              | học tập   | o năm  | lớp:   | Lớp 1 | 1      |        |        |        |         |         | •       | 5       |        |        |      |           |     |     |        |    |                  |        |     |     |     |       |     |              |                 |              |             |                     |                   |           |       |
| 3             | họn tệp Khôn                            | g có tập nào được chọn Tải k                                       | ên Cập nhật            |           |        |        |       |        |        |        |        |         |         |         |         |        |        |      |           |     |     |        |    |                  |        |     |     |     |       |     |              |                 |              |             |                     |                   |           |       |
|               | 6                                       | 1                                                                  | Số định dạnh           |           | Toán   |        | N     | gữ văr | n      |        | Vật li |         | Hóa     | ı học   |         | Sinh h | ıọc    |      | Lịch s    | •   |     | Địa lý |    | Ngo              | și ngũ |     |     | т   | in họ | c   | Giả<br>tế vi | o dục<br>à pháp | kinh<br>Juật | Tiếng<br>th | g dân tộc<br>iểu số |                   | Công      | nghệ  |
| ST            | Tên lớp                                 | Họ tên                                                             | cá nhân                | нк1       | HK2    | CN     | HK1   | HK2    | CN     | HK1    | HK2    | CN I    | IK1 H   | K2 C    | N HK    | 1 нк   | 2 CN   | HK1  | нка       | CN  | HK1 | HK2    | CN | Môn ngoại<br>ngữ | HK1    | HK2 | CN  | HK1 | HK2   | CN  | HK1          | HK2             | CN           | HK1         | HK2 CN              | Phân m<br>công ng | ôn<br>Ihệ | нк1 і |
| 1             | 12A1                                    |                                                                    |                        | 8.3       | 8.2    | 8.2    | 7.4   | 6.8    | 7.0    | 7.8    | 7.4    | 7.5     | 8.9     | 8.7 8   | .8 8.8  | 8.3    | 8.5    | 8.2  | 8.8       | 8.6 |     |        |    | Tiếng Anh        | 8.1    | 7.5 | 7.7 | 9.1 | 8.8   | 8.9 |              |                 |              |             |                     |                   |           |       |
| 2             | 12A1                                    | 111.1<br>1.1<br>1.1<br>1.1<br>1.1<br>1.1<br>1.1<br>1.1<br>1.1<br>1 |                        | 8.9       | 8.9    | 8.9    | 8.2   | 7.6    | 7.8    | 8.2    | 9.2    | 8.9     | 8.8     | 8.6 8   | .7 9.4  | 9.2    | 9.3    | 9.1  | 9.1       | 9.1 |     |        |    | Tiếng Anh        | 8.1    | 8.6 | 8.4 | 8.6 | 9.0   | 8.9 |              |                 |              |             |                     |                   |           |       |
| з             | 12A1                                    | 12-1-1-1<br>8-1-1-1<br>8-1-1-1-1-1-1-1-1-1-1-1-1                   |                        | 9.3       | 9.1    | 9.2    | 8.2   | 8.4    | 8.3    | 8.7    | 9.2    | 9.0     | 8.6     | 8.8 8   | .7 8.9  | 8.6    | 6 8.7  | 8.8  | 8.8       | 8.8 |     |        |    | Tiếng Anh        | 7.9    | 8.4 | 8.2 | 9.2 | 9.3   | 9.3 |              |                 |              |             |                     |                   |           |       |

Bước 5: Kích nút **[Cập nhật],** hệ thống thông báo: "*Bạn có chắc chắn muốn cập nhật dữ liệu?*". Kích **[Ok]** để đồng ý và chờ hệ thống phản hồi thông tin dữ liệu được tải lên.

Nếu thông báo hiển thị màu xanh với nội dung: Đã cập nhật thành công, nhà trường mở lại mục Nhập kết quả học tập cho học sinh lớp 12 để kiểm tra dữ liệu sau khi tải.

Nếu thông báo hiển thị màu đỏ với nội dung: Lỗi, Nhà trường kích nút [Bảng kết quả nhập liệu] để xem nội dung nhập lỗi.

#### <u>Lưu ý:</u>

- Đối với cột Môn ngoại ngữ: Hệ thống sẽ mặc định lấy tên môn theo chương trình học ngoại ngữ mà nhà trường đã cấu hình tại mục **2. Lớp học/ 2.1. Hồ sơ lớp học** theo từng năm học.

|               | .1. Hồ sơ                      | ơ lớp học                    | •                  |                    |                   |                 |                   |                           |                   |       |              |                              |                      |          |              |                          | Thêm mới           | Xóa lớp | Xuất Excel  |
|---------------|--------------------------------|------------------------------|--------------------|--------------------|-------------------|-----------------|-------------------|---------------------------|-------------------|-------|--------------|------------------------------|----------------------|----------|--------------|--------------------------|--------------------|---------|-------------|
| Hưới<br>Khối: | g dẫn/ G<br>Chức nă<br>Khối 12 | ihi chú:<br>ăng Giải tř<br>2 | uể lớp tinh học si | inh theo các trạng | thái: Chuyển đi ( | (kỳ I, Kỳ II, 1 | Trong hè), Thôi t | ọc (ký I, Kỳ II, Trong hệ | Þ) (Đông ghi chú) |       |              |                              |                      |          |              |                          |                    |         |             |
| STT           | •                              | Sửa                          | Mā lóp             | Tên lớp            | Khối              | Thứ tự          | Học ngoại ngữ     | Học ngoại ngữ 2           | Hệ chuyên         |       | Phân ban     | Lớp chuyên                   | Học sinh<br>học nghễ | Lớp ghép | Ghép vào lớp | Số buổi học<br>trên tuần | Lớp<br>giải<br>thể |         | Điểm trường |
| 1             |                                | 1                            | 12A1               | 12A1               | Khối 12           | 19              | Tiếng Anh         |                           |                   | Bai   | n Cơ bản     | (1)                          | 0                    | 0        |              | 6 buối/tuần              |                    |         |             |
|               |                                |                              |                    |                    |                   | K               | hối (*) Khải 12   |                           |                   | *     | Hç           | c ngoại ngữ 1                | Tiềng Anh            |          |              |                          |                    |         |             |
|               |                                |                              |                    |                    |                   | Tên l           | lóp (*) 12A1      |                           |                   |       | Chuong trin  | n học (NN1) (*)              | 10 năm               |          |              | •                        |                    |         |             |
|               |                                |                              |                    |                    |                   | Thứ             | r tự (") 19       |                           |                   |       | Số tiết NN   | /tuắn (NN1) <mark>(*)</mark> | Học 3 tiết/tuế       | n        |              | •                        |                    |         |             |
|               |                                |                              |                    |                    | Số buổi           | học trên tu     | uần (*) 6 buồi t  | ån                        |                   | ٠     | Но           | c ngoại ngữ 2                | Chon                 |          |              | •                        |                    |         |             |
|               |                                |                              |                    |                    |                   | Điểm tr         | Chon              |                           |                   | •     | Chuong t     | inh học (NN2)                |                      |          |              |                          |                    |         |             |
|               |                                |                              |                    |                    |                   | Phâ             | in ban Ban Co     | bản                       |                   | •     | Số tiết      | NN/tuản (NN2)                |                      |          |              | Ψ.                       |                    |         |             |
|               |                                |                              |                    |                    | 0                 | Lớp bổ túc      | тнрт 🗆            |                           |                   |       | Bộ sách giáo | khoa sử dụng                 | Chọn                 |          |              | •                        |                    |         |             |
|               |                                |                              |                    |                    |                   | Lớp cl          | huyên             |                           |                   |       |              | Lớp ghép                     |                      |          |              |                          |                    |         |             |
|               |                                |                              |                    |                    | He                | oc sinh học     | : nghẻ 🛛          |                           |                   |       |              | Ghép vào lớp                 |                      |          |              | *                        |                    |         |             |
|               |                                |                              |                    |                    |                   | G               | iải thế 🛛         |                           |                   |       |              |                              |                      |          |              |                          |                    |         |             |
|               |                                |                              |                    |                    |                   |                 |                   |                           | Si                | lra - | Hùy          |                              |                      |          |              |                          |                    |         |             |

Trường hợp nhà trường chưa cấu hình môn học ngoại ngữ tại mục Hồ sơ lớp học, nhà trường thực hiện cập nhật tên Môn ngoại ngữ tại nút **[Cập nhật]** trước tên từng học sinh hoặc cập nhật cho tất cả học sinh từ file excel.

|     | 4.3.5. Nhập l | ết quả học tập cho học sinh | lớp 12 🔞     |       |        |        |     |        |    |     |        |    |     |        |    |     |       |    |     |       |      |             |       |   |                  |        |     | l  | а́у КО | нт юр | Li      | уKQ           | HT toà           | n khóa    |                 | ihijp đi       | liểm ti | ùr excel 🛛 Xi         | uất File | -   | × <sup>4</sup> | 53  | 1 |
|-----|---------------|-----------------------------|--------------|-------|--------|--------|-----|--------|----|-----|--------|----|-----|--------|----|-----|-------|----|-----|-------|------|-------------|-------|---|------------------|--------|-----|----|--------|-------|---------|---------------|------------------|-----------|-----------------|----------------|---------|-----------------------|----------|-----|----------------|-----|---|
| Lớp | 12A1          |                             | ▼ Kết quả    | i học | tập nă | m lớp: | Lớp | o 12   |    |     |        |    |     |        | •  |     |       |    |     |       |      |             |       |   |                  |        |     |    |        |       |         |               |                  |           |                 |                |         |                       |          |     |                |     |   |
|     |               |                             | Số định danh |       | Toán   |        | Nş  | gữ văr | •  |     | Vật li |    | н   | óa học |    | Sir | nh họ | c  | ų   | ch sử |      | Ð           | ja li |   | Ngo              | ại ngũ |     |    | π      | n học | G<br>tế | iáo d<br>và p | ục kin<br>háp lu | h T<br>ật | iếng đ<br>thiểu | ân tộc<br>I số |         | Công                  | ı nghệ   |     |                | GI  | b |
| 511 | Cập nhật      | nç ten                      | cá nhân      | HK1   | HK2    | CN     | HK1 | нкг    | CN | HK1 | нка    | CN | HK1 | HK2    | CN | HK1 | нкг   | CN | HK1 | нка   | CN H | <b>K1</b> H | IK2 C | N | Môn ngoại<br>ngữ | нк1    | HK2 | CN | HK1    | HK2 ( | IN HP   | <b>(1</b> H   | K2 C             | N H       | K1 HH           | C2 CN          | N,      | Phân môn<br>công nghệ | HK1      | HK2 | CN             | HK1 |   |
| 1   | Cập nhật      | 0                           |              |       |        |        |     |        |    |     |        |    |     |        |    |     |       |    |     |       |      |             |       |   |                  |        |     |    |        |       |         |               |                  |           |                 |                |         |                       |          |     |                |     |   |
| 2   | Cập nhật      | 8. 11 L                     |              |       |        |        |     |        |    |     |        |    |     |        |    |     |       |    |     |       |      |             |       |   |                  |        |     |    |        |       |         |               |                  |           |                 |                |         |                       |          |     |                |     |   |
| 3   | Cập nhật      | A - 14 - 1                  |              |       |        |        |     |        |    |     |        |    |     |        |    |     |       |    |     |       |      |             |       |   |                  |        |     |    |        |       |         |               |                  |           |                 |                |         |                       |          |     |                |     |   |
| 4   | Cập nhật      | 1                           |              |       |        |        |     |        |    |     |        |    |     |        |    |     |       |    |     |       |      |             |       |   |                  |        |     |    |        |       |         |               |                  |           |                 |                |         |                       |          |     |                |     |   |
| 5   | Cập nhật      |                             |              |       |        |        |     |        |    |     |        |    |     |        |    |     |       |    |     |       |      |             |       |   |                  |        |     |    |        |       |         |               |                  |           |                 |                |         |                       |          |     |                |     |   |
| 6   | Cập nhật      |                             |              |       |        |        |     |        |    |     |        |    |     |        |    |     |       |    |     |       |      |             |       |   |                  |        |     |    |        |       |         |               |                  |           |                 |                |         |                       |          |     |                |     | Ī |

| Nhập kết quả học tập cho học : | sinh chi tiết           |     |        |                               |          |           |        |          |           |        |          |           |        | 3 | Cập nhật |  |
|--------------------------------|-------------------------|-----|--------|-------------------------------|----------|-----------|--------|----------|-----------|--------|----------|-----------|--------|---|----------|--|
| Mã định danh:                  |                         |     | Nhập k | ết quả học tập các năm học    |          |           |        |          |           |        |          |           |        |   |          |  |
| Họ và tên:                     |                         |     |        |                               |          | Lớp 10    |        |          | Lớp 11    |        |          | Lớp 12    |        |   |          |  |
| Ngày sinh:                     |                         |     | STT    | Môn học                       | Học kỳ l | Học kỳ li | Cả năm | Học kỳ l | Học kỳ li | Cả năm | Học kỳ l | Học kỳ li | Cả năm |   |          |  |
| Giới tình:<br>Tân lớn:         |                         |     | 1      | Toán                          |          |           |        |          |           |        |          |           |        |   |          |  |
| Số định danh cá nhân:          |                         |     | 2      | Ngữ văn                       |          |           |        |          |           |        |          |           |        |   |          |  |
| ập môn ngoại ngữ các năm h     | ọc                      |     | 3      | Vật lí                        |          |           |        |          |           |        |          |           |        |   |          |  |
| Naosi sait lin 10:             | Tiles Ash               | -   | 4      | Hóa học                       |          |           |        |          |           |        |          |           |        |   |          |  |
| ngoại ligu lớp 10:             | neng Ann                | ·   | 5      | Sinh học                      |          |           |        |          |           |        |          |           |        |   |          |  |
| Ngoại ngữ lớp 11:              | 1                       | • 2 | 6      | Lịch sử                       |          |           |        |          |           |        |          |           |        |   |          |  |
| Ngoại ngữ lớp 12:              |                         | -   | 7      | Ðja lí                        |          |           |        |          |           |        |          |           |        |   |          |  |
|                                | Tiếng Anh<br>Tiếng Pháp |     | 8      | Ngoại ngữ                     |          |           |        |          |           |        |          |           |        |   |          |  |
| ập phân môn công nghệ các      | Tiếng Trung             |     | 9      | Tin học                       |          |           |        |          |           |        |          |           |        |   |          |  |
| Công nghệ lớp 10:              | Tiếng Nhật              |     | 10     | Giáo dục kinh tế và pháp luật |          |           |        |          |           |        |          |           |        |   |          |  |
| Công nghệ lớp 11:              | Tiếng Nga<br>Tiếng Đức  |     | 11     | Tiếng dân tộc thiểu số        |          |           |        |          |           |        |          |           |        |   |          |  |
| cong nginy iop 11.             | Tiếng Hàn               |     | 12     | Công nghệ                     |          |           |        |          |           |        |          |           |        |   |          |  |
| Công nghệ lớp 12:              | Ngoại ngữ khác          |     | 13     | GDQP-AN                       |          |           |        |          |           |        |          |           |        |   |          |  |
|                                |                         |     | 14     | Môn tự chọn song ngữ          |          |           |        |          |           |        |          |           |        |   |          |  |
|                                |                         |     | 15     | Toán pháp                     |          |           |        |          |           |        |          |           |        |   |          |  |
|                                |                         |     | 16     | Ngoại ngữ 2                   |          |           |        |          |           |        |          |           |        |   |          |  |
|                                |                         |     | 17     | Điểm trung bình năm           |          |           |        |          |           |        |          |           |        |   |          |  |
|                                |                         |     | 18     | Kết quả học tập               |          |           |        |          |           |        |          |           |        |   |          |  |
|                                |                         |     | 19     | Kết quả rèn luyện             |          |           |        |          |           |        |          |           |        |   |          |  |

- Đối với cột Phân môn Công nghệ: Nhà trường thực hiện cập nhật phân môn công nghệ tại nút **[Cập nhật]** trước tên từng học sinh hoặc cập nhật cho tất cả học sinh từ file excel.

|      | 4.3.5. Nhập l | kết quả học tập ch                | họ học sinh lớp | 12 🕜                   |             |         |       |        |   |                                       |         |           |           |         |     |          |       |       |        |           |         |         | Lá        | y KQH | Гюр  | Lây   | кант  | toån kl | 1óa    | Nhập đ  | liểm từ c | ixcel [  | Kuất File | •       | × Ľ    |
|------|---------------|-----------------------------------|-----------------|------------------------|-------------|---------|-------|--------|---|---------------------------------------|---------|-----------|-----------|---------|-----|----------|-------|-------|--------|-----------|---------|---------|-----------|-------|------|-------|-------|---------|--------|---------|-----------|----------|-----------|---------|--------|
| Lớp: | 12A1          |                                   |                 | • Kết qui              | à học tập n | năm lớp | K Lóp | 12     |   |                                       |         |           |           |         |     |          |       |       |        |           |         |         |           |       |      |       |       |         |        |         |           |          |           |         |        |
|      |               |                                   |                 |                        | Toá         | in      | Ngi   | i∕ văn | v | ật li                                 | Но      | ia học    | Si        | nh học  |     | Lịch si  | ù     | Địc   | li     | Nge       | oại ngũ | ,       |           | Tin   | học  | Giá   | o dục | kinh    | Tiếng  | dân tộc | •         | Cô       | ng ngh(   |         |        |
| STT  | Cập nhật      | Họ tên                            | , s             | ố định danh<br>cá nhân |             |         |       |        |   |                                       |         |           |           |         | -   |          |       |       |        | Môn ngoại |         |         | <b>CN</b> |       |      | tev   | a pha | CN      |        |         | u Pl      | hân môn  |           |         | -14 14 |
|      |               |                                   |                 |                        |             | 2 CN    |       |        |   |                                       | TIKT    |           |           |         |     |          |       |       |        | ngữ       | IIKI    | TINZ    |           |       |      | nik i | TINZ  | C.N     | IIKI I |         | " có      | ing nghệ | TIK I     | ninze c | A 116  |
| 1    | Cập nhật      | 1                                 |                 |                        |             |         |       |        |   |                                       |         |           |           |         |     |          |       |       |        |           |         |         |           |       |      |       |       |         |        |         |           |          |           |         |        |
|      |               |                                   |                 |                        |             |         |       |        |   |                                       |         |           |           |         |     |          |       |       |        |           |         |         |           |       |      |       |       |         |        |         |           |          |           |         |        |
| 2    | Cập nhật      |                                   |                 |                        |             |         |       |        |   |                                       |         |           |           |         |     |          |       |       |        |           |         |         |           |       |      |       |       |         |        |         |           |          |           |         |        |
|      |               |                                   | -               |                        |             |         |       |        |   |                                       |         |           |           |         |     |          |       |       |        |           |         |         |           |       |      |       |       |         |        |         |           |          |           |         |        |
| 3    | Cập nhật      | 1                                 |                 |                        |             |         |       |        |   |                                       |         |           |           |         |     |          |       |       |        |           |         |         |           |       |      |       |       |         |        |         |           |          |           |         |        |
|      |               |                                   |                 |                        |             |         |       |        |   |                                       |         |           |           |         |     |          |       |       |        |           |         |         |           |       |      |       |       |         |        |         |           |          |           |         |        |
| 4    | Cập nhật      | 1                                 |                 |                        |             |         |       |        |   |                                       |         |           |           |         |     |          |       |       |        |           |         |         |           |       |      |       |       |         |        |         |           |          |           |         |        |
|      |               |                                   |                 |                        |             |         |       |        |   |                                       |         |           |           |         |     |          |       |       |        |           |         |         |           |       |      |       |       |         |        |         |           |          |           |         |        |
| 5    | Cập nhật      |                                   |                 |                        |             |         |       |        |   |                                       |         |           |           |         |     |          |       |       |        |           |         |         |           |       |      |       |       |         |        |         |           |          |           |         |        |
|      |               |                                   |                 |                        |             |         |       |        |   |                                       |         |           |           |         |     |          |       |       |        |           |         |         |           |       |      |       |       |         |        |         |           |          |           |         |        |
| 6    | Cập nhật      |                                   |                 |                        |             |         |       |        |   |                                       |         |           |           |         |     |          |       |       |        |           |         |         |           |       |      |       |       |         |        |         |           |          |           |         |        |
|      |               |                                   |                 |                        |             |         |       |        |   |                                       |         |           |           |         |     |          |       |       |        |           |         |         |           |       |      |       |       |         |        |         |           |          |           | _       | _      |
| Nh(  | )p kết quả h  | ọc tập cho học s<br>Mã đinh danh: | inh chi tiết    |                        |             |         |       |        |   | Nhào                                  | kit avi | i học tả  | n các nà  | im hoc  |     |          |       |       |        |           |         |         |           |       |      |       |       |         |        |         | 3         | C        | ip nhật   |         |        |
|      |               | Họ và tên:                        |                 |                        |             |         |       |        |   | i i i i i i i i i i i i i i i i i i i | Not que | i nye uji | p cuc m   | in nyc  |     |          | 14    | n 10  |        |           | 14      | m 11    |           |       |      |       | Lóng  | 2       |        |         |           |          |           |         |        |
|      |               | Ngày sinh:                        |                 |                        |             |         |       |        |   | STT                                   |         | м         | ôn học    |         |     | loc ký l | I Hor | ký II | Cả năi | n Hockýl  | Ho      | c ký li | Cảr       | uām   | Hock | vı lı | Hoc k |         | Cả năn |         |           |          |           |         |        |
|      |               | Giới tính:                        |                 |                        |             |         |       |        |   | 1                                     | Toán    | 1         |           |         |     |          |       |       |        |           |         |         |           |       |      |       |       |         |        |         |           |          |           |         |        |
|      | Số định (     | danh cá nhân:                     |                 |                        |             |         |       |        |   | 2                                     | Ngữ     | vän       |           |         |     |          |       |       |        |           |         |         |           |       |      |       |       |         |        |         |           |          |           |         |        |
| Nhậ  | p môn ngoại   | ngữ các năm hợ                    | ộc              |                        |             |         |       |        |   | 3                                     | Vật I   | í         |           |         |     |          |       |       |        |           |         |         |           |       |      |       |       |         |        |         |           |          |           |         |        |
|      | Ngo           | əəi ngữ lớp 10:                   | Tiếng Anh       |                        |             |         |       |        |   | 4                                     | Hóa     | học       |           |         |     |          |       |       |        |           |         |         |           |       |      |       |       |         |        |         |           |          |           |         |        |
|      |               |                                   | -               |                        |             |         |       |        |   | 5                                     | Sinh    | học       |           |         |     |          |       |       |        |           |         |         |           |       |      |       |       |         |        |         |           |          |           |         |        |
|      | Ngo           | ain ngu rop 11:                   | Heng Ann        |                        |             |         |       |        |   | 6                                     | Lich    | sử        |           |         |     |          |       |       |        |           |         |         |           |       |      |       |       |         |        |         |           |          |           |         |        |
|      | Ngo           | oại ngữ lớp 12:                   | Tiếng Anh       |                        |             |         | ٠     |        |   | 7                                     | Địa I   | í<br>     |           |         |     |          |       |       |        |           |         |         |           |       |      |       |       |         |        |         |           |          |           |         |        |
| Nhậ  | p phản môn    | công nghệ các r                   | năm học         |                        |             |         |       |        |   | 8                                     | Tip b   | ai ngu    |           |         |     |          |       |       |        |           |         |         |           |       |      |       |       |         |        |         |           |          |           |         |        |
|      | Côn           | g nghệ lớp 10:                    | 1               |                        |             |         |       |        |   | 10                                    | Giáo    | duc kin   | h tế và p | háp lui | it. |          |       |       |        |           |         |         |           |       |      |       |       |         |        |         |           |          |           |         |        |
|      |               |                                   |                 |                        |             |         |       | 0      |   | 11                                    | Tiến    | a dân tô  | c thiểu s | ó       |     |          |       |       |        |           |         |         |           |       |      |       |       |         |        |         |           |          |           |         |        |
|      | Con           | ig nghệ lớp 11:                   | Công nghệ c     | ông nghiệp             |             |         |       | 2      |   | 12                                    | Côn     | g nghệ    |           |         |     |          |       |       |        |           |         |         |           |       |      |       |       |         |        |         |           |          |           |         |        |
|      | Côn           | g nghệ lớp 12:                    | Cong ngne n     | iong nginep            |             |         |       |        |   | 13                                    | GDC     | P-AN      |           |         |     |          |       |       |        |           |         |         |           |       |      |       |       |         |        |         |           |          |           |         |        |
|      |               |                                   |                 |                        |             |         |       |        |   | 14                                    | Môn     | tự chọn   | song ng   | pūr     |     |          |       |       |        |           |         |         |           |       |      |       |       |         |        |         |           |          |           |         |        |
|      |               |                                   |                 |                        |             |         |       |        |   | 15                                    | Toán    | n pháp    |           |         |     |          |       |       |        |           |         |         |           |       |      |       |       |         |        |         |           |          |           |         |        |
|      |               |                                   |                 |                        |             |         |       |        |   | 16                                    | Ngo     | ai ngữ 2  |           |         |     |          |       |       |        |           |         |         |           |       |      |       |       |         |        |         |           |          |           |         |        |
|      |               |                                   |                 |                        |             |         |       |        |   | 17                                    | Điển    | n trung b | inh năm   |         |     |          |       |       |        |           |         |         |           |       |      |       |       |         |        |         |           |          |           |         |        |
|      |               |                                   |                 |                        |             |         |       |        |   | 18                                    | Két     | quà học   | tập       |         |     |          |       |       |        |           |         |         |           |       |      |       |       |         |        |         |           |          |           |         |        |
|      |               |                                   |                 |                        |             |         |       |        |   | 19                                    | Kêt d   | quả rên l | uyện      |         |     |          |       |       |        |           |         |         |           |       |      |       |       |         |        |         |           |          |           |         |        |

- Điểm trung bình năm: Được tính bằng trung bình cộng các môn có điểm tại các năm học lớp 10, 11, 12.

## 2.3. Xét hoàn thành kết quả học tập, rèn luyện lớp 12

**Mô tả:** Chức năng này hỗ trợ nhà trường thực hiện khóa toàn bộ dữ liệu về KQHT toàn khóa của học sinh lớp 12.

#### Các bước thực hiện:

Bước 1: Tại phần mềm [Quản lý giáo dục THPT], kích vào đanh mục 4. Học sinh/ 4.3 Nhập kết quả học tập rèn luyện/ 4.3.6 Xét hoàn thành kết quả học tập lớp 12.

Bước 2: Tích chọn lớp, học kỳ cần khóa và kích [Cập nhật].

| 4   | 3.6. Xét hoàn thà | nh kết quả h | ọc tập lớp 12        |               |                            |     |                      |               |                            |     |                      | 2             | Cáp nhật 📝 📘               |
|-----|-------------------|--------------|----------------------|---------------|----------------------------|-----|----------------------|---------------|----------------------------|-----|----------------------|---------------|----------------------------|
|     |                   |              | Hoàn thân            | h KQHT Lớp 10 |                            |     | Hoàn thâr            | h KQHT Lớp 11 |                            |     | Hoàn thân            | h KQHT Lớp 12 |                            |
| STT | Tên lớp           | HKI          | Ngày hoàn thành HK I | HK II - CN    | Ngày hoàn thành HK II - CN | HKI | Ngày hoàn thành HK I | HK II - CN    | Ngày hoàn thành HK II - CN | HKT | Ngày hoàn thành HK I | HK II - CN    | Ngày hoàn thành HK II - CN |
|     |                   |              |                      | <b>~</b>      |                            |     |                      |               |                            |     |                      |               |                            |
| 1   | 12A0              |              |                      |               |                            |     |                      |               |                            |     |                      |               |                            |
| 2   | 12A1              |              |                      |               |                            |     |                      |               |                            |     |                      |               |                            |
| 3   | 12A10             |              |                      |               |                            |     |                      |               |                            |     |                      |               |                            |
| 4   | 12A11             |              | 1                    |               |                            |     |                      |               |                            |     |                      |               |                            |
| 5   | 12A12             |              |                      |               |                            |     |                      |               |                            |     |                      |               |                            |
| 6   | 12A13             |              |                      |               |                            |     |                      |               |                            |     |                      |               |                            |
| 7   | 12A14             |              |                      |               |                            |     |                      |               |                            |     |                      |               |                            |
| 8   | 12A15             |              |                      |               |                            |     |                      |               |                            |     |                      |               |                            |

# 2.4. Thống kê tiến độ nhập thông tin cá nhân và kết quả học tập, rèn luyện lớp12

**Mô tả:** Với chức năng này, hệ thống hỗ trợ nhà trường thống kê, kiểm tra việc hoàn thành kết quả cập nhật thông tin cá nhân và kết quả học tập lớp 12 của học sinh.

#### Các bước thực hiện:

Bước 1: Tại phần mềm [Quản lý giáo dục THPT], kích vào danh mục 4. Học sinh/ 4.3 Nhập kết quả học tập rèn luyện/4.3.7 Thống kê tiến độ nhập thông tin cá nhân và kết quả học tập lớp 12.

Bước 2: Nhà trường tham khảo Hướng dẫn/Ghi chú về chỉ tiêu thống kê tiến độ cập nhật thông tin và kết quả học tập. (Hiện tại, đơn vị hoàn thành việc cập nhật thông tin cá nhân và Cập nhật bổ sung điểm 3 khối Giai đoạn 1; Giai đoạn 2 bổ sung khi có kết quả học tập kỳ 2, cả năm lớp 12).

|     | 4.3.7. Thống kẽ tiến độ nhập thông tin c                                                                                                    | á nhân và kết quả hị                                                                           | ọc tập lớp 12                                                                               |                                                                                               |                                                                                                    |                                                                                           |                                                                                                    |                                                              |
|-----|----------------------------------------------------------------------------------------------------|------------------------------------------------------------------------------------------------|---------------------------------------------------------------------------------------------|-----------------------------------------------------------------------------------------------|----------------------------------------------------------------------------------------------------|-------------------------------------------------------------------------------------------|----------------------------------------------------------------------------------------------------|--------------------------------------------------------------|
| Hướ | ng dẫn/ Ghi chú: 10<br>Chỉ tiêu thống kê tiến độ cập nhật thông t                                                                                                    | tin cá nhân và kết quả                                                                         | à học tập                                                                                   |                                                                                               |                                                                                                    |                                                                                           |                                                                                                    |                                                              |
|     | <ul> <li>Hồ sơ thông tin cả nhăn cần cập nhật</li> <li>Kết quả học tập học sinh lớp 12 cản</li> <li>Giai đoạn 1: Thống kẽ tiến độ cập nhậ</li> <li>Giai đoạn 2: Thống kẽ tiến độ cập nhậ</li> </ul> | chính xác và đầy đủ<br>cập nhật chính xác và<br>t kết quả môn học (cả<br>t kết quả môn học (cả | các mục: Họ và tên,<br>à đủ các môn học, Kế<br>ic môn học bắt buộc)<br>ic môn học bắt buộc) | Ngày tháng năm sinł<br>t quâ học tập và Kết<br>, kết quâ học tập, kế<br>, kết quâ học tập, kế | h, Giới tính, Dân tộc, l<br>quâ rèn luyện theo yi<br>t quả rèn luyện kỳ 1, l<br>t quâ rèn luyện kỳ 2, i | Nơi thường trú (theo<br>lu cầu gồm học kỳ 1<br>kỳ 2, cả năm các năr<br>cầ năm lớp 12. [Đứ | i số hộ khẩu mới nhất<br>I, học kỳ 2 và cả năm<br>m lớp 10, lớp 11 và họ<br><mark>ông ghi chú]</mark> | ), Số Căn cước công<br>của cả 3 năm lớp 10<br>ọc kỳ 1 lớp 12 |
|     |                                                                                                    |                                                                                                | Cập nhật thôn                                                                               | g tin cá nhân                                                                                 |                                                                                                    | Cập nhật bổ sư                                                                            | ung điểm 3 khối                                                                                       |                                                              |
| STT | Lóp                                                                                                    | Tổng số học                                                                                    |                                                                                             | Chua hoàn                                                                                     | Giai d                                                                                                  | oạn 1                                                                                     | Cini d                                                                                                | loạn 2                                                       |
|     |                                                                                                    | Silli                                                                                          | Đã hoán thành                                                                               | thành                                                                                         | Đã hoàn thành                                                                                           | Chưa hoàn<br>thành                                                                        | Đã hoàn thành                                                                                         | Chưa hoàn<br>thành                                           |
| 1   | Tổng khối 12                                                                                                    | 224                                                                                            | 2                                                                                           | 222                                                                                           | 0                                                                                                    | 224                                                                                       | 0                                                                                                    | 224                                                          |
| 2   | 12A1                                                                                                    | 47                                                                                             | 1                                                                                           | <u>46</u>                                                                                     | 0                                                                                                    | <u>47</u>                                                                                 | 0                                                                                                    | <u>47</u>                                                    |
| 3   | 12A2                                                                                                    | 45                                                                                             | 0                                                                                           | <u>45</u>                                                                                     | 0                                                                                                    | <u>45</u>                                                                                 | 0                                                                                                    | <u>45</u>                                                    |
| 4   | 12A3                                                                                                    | 45                                                                                             | 0                                                                                           | <u>45</u>                                                                                     | 0                                                                                                    | <u>45</u>                                                                                 | 0                                                                                                    | <u>45</u>                                                    |
| 5   | 12A4                                                                                                    | 44                                                                                             | 0                                                                                           | 44                                                                                            | 0                                                                                                    | 44                                                                                        | 0                                                                                                    | 44                                                           |
| 6   | 12A5                                                                                                    | 43                                                                                             | 1                                                                                           | <u>42</u>                                                                                     | 0                                                                                                    | <u>43</u>                                                                                 | 0                                                                                                    | <u>43</u>                                                    |

Với lớp học hiển thị số lượng tại cột chưa hoàn thành, nhà trường kích trực tiếp vào kết quả đó để kiểm tra học sinh còn thiếu kết quả và thực hiện cập nhật.

|           | chỉ tiêu thống kê ti<br>Hồ sơ thông tin<br>Kết quả học tập<br>Giai đoạn 1: Thố<br>Giai đoạn 2: Thố                          | ến độ cập<br>cá nhân c<br>học sinh l<br>ng kê tiến<br>ng kê tiến                                                                                                    | nhật thông tin cá nhân v<br>ẩn cập nhật chính xác v<br>lớp 12 cần cập nhật chí<br>độ cập nhất kết quả mộ<br>độ cập nhất kết quả mộ | à kết quả<br>à đầy đủ c<br>nh xác và<br>n học (cá<br>n học (cá | học tập<br>các mục: Họ và tên, Ng<br>đủ các môn học, Kết c<br>c môn học bắt buộc), k<br>c môn học bắt buộc), k                                                | ày tháng năm sini<br>uâ học tập và Kết<br>ết quả học tập, kế<br>ết quả học tập, kế                    | h, Giới tính, Dân tộc,<br>quã rên luyện theo y<br>t quả rên luyện kỳ 1,<br>t quả rên luyện kỳ 2,                                                                                                    | Nơi thường tr<br>ểu cầu gồm h<br>kỳ 2, cả năm cả năm lớp 12                                                                                                 | ú (theo số<br>ọc kỳ 1, hi<br>các năm ki<br>2. [Đóng                                                                                                    | i hộ khẩu m<br>ọc kỳ 2 và c<br>ớp 10, lớp 1<br>g <b>hi chủ]</b>                                                                                     | ời nhất),<br>à năm ci<br>1 và học                                         | Số Căn cước (<br>ủa cả 3 năm lớ<br>c kỳ 1 lớp 12 | công dân/0<br>p 10, lớp 1                                                                                                    | Chúng minh<br>1 và lớp 12                          | nhân dân                        |           |                  |                          |
|-----------|----------------------------------------------------------------------------------------------------|----------------------------------------------------------------------------------------------------|----------------------------------------------------------------------------------------------------|----------------------------------------------------------------|----------------------------------------------------------------------------------------------------|----------------------------------------------------------------------------------------------------|----------------------------------------------------------------------------------------------------|----------------------------------------------------------------------------------------------------|----------------------------------------------------------------------------------------------------|----------------------------------------------------------------------------------------------------|---------------------------------------------------------------------------|--------------------------------------------------|----------------------------------------------------------------------------------------------------|----------------------------------------------------|---------------------------------|-----------|------------------|--------------------------|
|           |                                                                                                    |                                                                                                    |                                                                                                    |                                                                | Cập nhật thông                                                                                                    | tin cá nhân                                                                                           |                                                                                                    | Cập nhà                                                                                                    | it bổ sung                                                                                                    | ı diểm 3 kh                                                                                                    | ói                                                                        |                                                  |                                                                                                    |                                                    |                                 |           |                  |                          |
| T         |                                                                                                    | in .                                                                                                    | Tổng số                                                                                                    | học                                                            |                                                                                                    |                                                                                                    | Giai                                                                                                    | loạn 1                                                                                                    |                                                                                                    |                                                                                                    | Giai do                                                                   | ạn 2                                             |                                                                                                    |                                                    |                                 |           |                  |                          |
|           |                                                                                                    |                                                                                                    | sinl                                                                                                    |                                                                | Đã hoàn thành                                                                                                    | chưa hoàn<br>thành                                                                                    | Đã hoàn thành                                                                                                    | Chua ho                                                                                                    | sân                                                                                                    | Đã hoàn th                                                                                                    | ành                                                                       | Chưa hoàn                                        |                                                                                                    |                                                    |                                 |           |                  |                          |
| Т         | ống khối 12                                                                                                    |                                                                                                    |                                                                                                    | 224                                                            | 2                                                                                                    | 222                                                                                                   | 0                                                                                                    | thann                                                                                                    | 224                                                                                                    | ſ                                                                                                    | Thầy                                                                      | cô kích trưc t                                   | iếp vào                                                                                                    |                                                    |                                 |           |                  |                          |
| 1         | 2A1                                                                                                    |                                                                                                    |                                                                                                    | 47                                                             | 1                                                                                                    | 46                                                                                                    | 0                                                                                                    |                                                                                                    | 47                                                                                                    |                                                                                                    | kết quả                                                                   | để hoàn thiệ<br>cho học sinh                     | n dữ liệu                                                                                                    |                                                    |                                 |           |                  |                          |
| 1         | 2A2                                                                                                    |                                                                                                    |                                                                                                    | 45                                                             | 0                                                                                                    | <u>45</u>                                                                                             | 0                                                                                                    |                                                                                                    | 45                                                                                                    | In                                                                                                    | 0                                                                         | cuo nye sun                                      | 92                                                                                                    |                                                    |                                 |           |                  |                          |
| 1         | 2A3                                                                                                    |                                                                                                    |                                                                                                    | 45                                                             | 0                                                                                                    | <u>45</u>                                                                                             | 0                                                                                                    |                                                                                                    | 45                                                                                                    | 3                                                                                                    | 0                                                                         |                                                  | 45                                                                                                    |                                                    |                                 |           |                  |                          |
| 1         | 2A4                                                                                                    |                                                                                                    |                                                                                                    | 44                                                             | 0                                                                                                    | 44                                                                                                    | 0                                                                                                    |                                                                                                    | 44                                                                                                    |                                                                                                    | 0                                                                         |                                                  | 44                                                                                                    |                                                    |                                 |           |                  |                          |
| 1         | 2A5                                                                                                    |                                                                                                    |                                                                                                    | 43                                                             | 1                                                                                                    | <u>42</u>                                                                                             | 0                                                                                                    |                                                                                                    | <u>43</u>                                                                                                    |                                                                                                    | 0                                                                         |                                                  | 43                                                                                                    |                                                    |                                 |           |                  |                          |
|           |                                                                                                    |                                                                                                    |                                                                                                    |                                                                |                                                                                                    |                                                                                                    |                                                                                                    |                                                                                                    |                                                                                                    |                                                                                                    |                                                                           |                                                  |                                                                                                    |                                                    |                                 |           |                  |                          |
| co        | SỞ ĐỮ LIỆU NG                                                                                                    | ÀNH GIÁO                                                                                                    | DỤC VÀ ĐÀO TẠO                                                                                                    |                                                                |                                                                                                    |                                                                                                    |                                                                                                    |                                                                                                    |                                                                                                    |                                                                                                    |                                                                           |                                                  |                                                                                                    |                                                    |                                 |           |                  | ¢                        |
| chu       | ra hoàn thành tiế                                                                                                    | n độ nhập                                                                                                    | TT&KQHT 12                                                                                                    |                                                                |                                                                                                    |                                                                                                    |                                                                                                    |                                                                                                    |                                                                                                    |                                                                                                    |                                                                           |                                                  |                                                                                                    |                                                    |                                 |           |                  | Lưu dữ liệu Xuất Excel , |
|           | Cập nhật                                                                                                    | Lóp                                                                                                    | Mã định danh Bộ<br>GD&ĐT                                                                                                    |                                                                | Họ tên                                                                                                    | Ngày sint                                                                                             | Giới tinh                                                                                                    | Dân tộc                                                                                                    |                                                                                                    | Tinh                                                                                                    |                                                                           | Huyện                                            |                                                                                                    |                                                    |                                 | CMND      | Xác nhận<br>miễn | Lý do miễn               |
|           |                                                                                                    |                                                                                                    |                                                                                                    |                                                                |                                                                                                    |                                                                                                    |                                                                                                    |                                                                                                    |                                                                                                    |                                                                                                    |                                                                           |                                                  |                                                                                                    |                                                    |                                 |           |                  |                          |
|           | Câp nhật                                                                                                    | 12A1                                                                                                    |                                                                                                    |                                                                |                                                                                                    |                                                                                                    | Nữ                                                                                                    | Kinh                                                                                                    |                                                                                                    |                                                                                                    |                                                                           |                                                  |                                                                                                    |                                                    |                                 |           |                  |                          |
|           | 4                                                                                                    |                                                                                                    |                                                                                                    |                                                                |                                                                                                    |                                                                                                    |                                                                                                    |                                                                                                    |                                                                                                    |                                                                                                    |                                                                           |                                                  |                                                                                                    |                                                    |                                 |           |                  |                          |
|           | Capinnat                                                                                                    | 12A1                                                                                                    |                                                                                                    |                                                                |                                                                                                    |                                                                                                    | NU                                                                                                    | Kinn                                                                                                    |                                                                                                    |                                                                                                    |                                                                           |                                                  |                                                                                                    |                                                    |                                 |           |                  |                          |
|           | Cân nhật                                                                                                    | 1281                                                                                                    |                                                                                                    |                                                                |                                                                                                    |                                                                                                    | Nam                                                                                                    | Kinh                                                                                                    |                                                                                                    |                                                                                                    |                                                                           |                                                  |                                                                                                    |                                                    |                                 |           |                  |                          |
|           | Cab mar                                                                                                    | Tarit .                                                                                                    |                                                                                                    |                                                                |                                                                                                    |                                                                                                    |                                                                                                    | runn                                                                                                    |                                                                                                    |                                                                                                    |                                                                           |                                                  |                                                                                                    |                                                    |                                 |           |                  |                          |
|           | Cáp nhật                                                                                                    | 12A1                                                                                                    |                                                                                                    |                                                                |                                                                                                    |                                                                                                    | Nữ                                                                                                    | Kinh                                                                                                    |                                                                                                    |                                                                                                    |                                                                           |                                                  |                                                                                                    |                                                    |                                 |           | 0                |                          |
|           |                                                                                                    |                                                                                                    |                                                                                                    |                                                                |                                                                                                    |                                                                                                    |                                                                                                    |                                                                                                    |                                                                                                    |                                                                                                    |                                                                           |                                                  |                                                                                                    |                                                    |                                 |           |                  |                          |
|           | Câp nhật                                                                                                    | 12A1                                                                                                    |                                                                                                    |                                                                |                                                                                                    |                                                                                                    | NØ                                                                                                    | Kinh                                                                                                    |                                                                                                    |                                                                                                    |                                                                           |                                                  |                                                                                                    |                                                    |                                 |           |                  |                          |
| p ké      | ết quả học tập ch<br>Mã định d                                                                                              | o học sin<br>lanh:                                                                                                    | h chi tiết                                                                                                    |                                                                |                                                                                                    | Nhập                                                                                                  | ) kết quả học tập cá                                                                                                    | c năm học                                                                                                    |                                                                                                    |                                                                                                    |                                                                           |                                                  |                                                                                                    |                                                    |                                 |           |                  | Cập nhật Đ               |
|           | Họ và                                                                                                    | tên:                                                                                                    |                                                                                                    |                                                                |                                                                                                    |                                                                                                    |                                                                                                    |                                                                                                    | Ló                                                                                                    | p 10 קל                                                                                                    |                                                                           | L                                                | .óp 11                                                                                                    |                                                    |                                 | Lớp 12    |                  |                          |
|           | Giới                                                                                                    | sinn:<br>tính:                                                                                                    |                                                                                                    |                                                                |                                                                                                    | 511                                                                                                   | Mon nọc                                                                                                    | Học                                                                                                    | kŷl Học                                                                                                    | ckýll Ci                                                                                                    | inăm                                                                      | Học kỳ I H                                       | ọc ký li                                                                                                    | Cå năm                                             | Học kỳ l                        | Học kỳ li | Cả năm           |                          |
|           | Tên                                                                                                    | lớp:                                                                                                    |                                                                                                    |                                                                |                                                                                                    | 1                                                                                                    | Toán                                                                                                    | 8.5                                                                                                    | 5 8                                                                                                    | 8.2                                                                                                    | 8.3                                                                       | 8.3                                              | 8.2                                                                                                    | 8.2                                                | 8.0                             | 5.0       | 6.0              |                          |
|           | śó định danh cá r                                                                                                    | ihân:                                                                                                    |                                                                                                    |                                                                |                                                                                                    | 2                                                                                                    | Ngữ văn                                                                                                    | 7.8                                                                                                    | 5 1                                                                                                    | 7.0                                                                                                    | 7.1                                                                       | 7.4                                              | 6.8                                                                                                    | 7.0                                                | 7.5                             |           |                  |                          |
| 5         | in naoni naik cho                                                                                                    | nám học                                                                                                    |                                                                                                    |                                                                |                                                                                                    | 3                                                                                                    | vát lí                                                                                                    | 8.0                                                                                                    | 1                                                                                                    | 8.5                                                                                                    | w 2                                                                       | 7.8                                              | 1.4                                                                                                    | 7.5                                                | 8.0                             |           |                  |                          |
| s<br>o má | n ngoại ngư các                                                                                                    |                                                                                                    |                                                                                                    |                                                                |                                                                                                    |                                                                                                    | Hán han                                                                                                    |                                                                                                    |                                                                                                    | 0.0                                                                                                    | 0.5                                                                       | 20                                               | 9.7                                                                                                    | 0.0                                                | 0.11                            |           |                  |                          |
| s<br>p má | Ngoại ngữ lớ                                                                                                    | ד 10: קל                                                                                                    | ếng Anh                                                                                                    |                                                                | Y                                                                                                    | 4                                                                                                    | Hóa học<br>Sinh học                                                                                                    | 8.0                                                                                                    | 3 1                                                                                                    | 8.0                                                                                                    | 8.0                                                                       | 8.9                                              | 8.7                                                                                                    | 8.5                                                | 7.5                             |           |                  |                          |
| s<br>p má | Ngoại ngữ ki<br>Ngoại ngữ ki                                                                                                | ד 10: דו<br>אס 10: דו<br>דו קל                                                                                                    | ếng Anh<br>ếng Anh                                                                                                    |                                                                | v<br>v                                                                                                    | 4 5                                                                                                   | Hóa học<br>Sinh học<br>Lịch sử                                                                                                    | 8.0<br>7.8<br>7.8                                                                                                    | 0 8<br>8 7<br>5 8                                                                                                    | 8.0<br>7.8<br>8.0                                                                                                    | 8.0<br>7.8<br>7.8                                                         | 8.9<br>8.8<br>8.2                                | 8.7<br>8.3<br>8.8                                                                                                    | 8.5                                                | 7.5                             |           |                  |                          |
| s<br>p mé | Ngoại ngữ kảc<br>Ngoại ngữ k<br>Ngoại ngữ k                                                                                 | ידף 10: דו<br>איך 11: דו<br>איך 12: די                                                                                                    | ếng Anh<br>ếng Anh                                                                                                    |                                                                | •                                                                                                    | 4<br>5<br>6<br>7                                                                                      | Hóa học<br>Sinh học<br>Lịch sử<br>Địa lí                                                                                                    | 7.8                                                                                                    | 0 8<br>8 7<br>5 8                                                                                                    | 8.0<br>7.8<br>8.0                                                                                                    | 8.0<br>7.8<br>7.8                                                         | 8.9<br>8.8<br>8.2                                | 8.7<br>8.3<br>8.8                                                                                                    | 8.5                                                | 7.5<br>7.8                      |           |                  |                          |
| s<br>p mó | Ngoại ngữ k<br>Ngoại ngữ k<br>Ngoại ngữ k                                                                                   | ידן 10: דו<br>אין 11: דו<br>אין 12: דו                                                                                                    | ếng Anh<br>ếng Anh<br>ếng Anh                                                                                                    |                                                                | v<br>v                                                                                                    | 4<br>5<br>6<br>7<br>8                                                                                 | Hóa học<br>Sinh học<br>Lịch sử<br>Địa lí<br>Ngoại ngữ                                                                                                    | 8.0<br>7.8<br>7.5                                                                                                    | 0 8<br>8 7<br>5 8<br>1 8                                                                                                    | 8.0<br>7.8<br>8.0<br>8.1                                                                                                    | 8.0<br>7.8<br>7.8<br>8.1                                                  | 8.9<br>8.8<br>8.2<br>8.1                         | 8.7<br>8.3<br>8.8<br>7.5                                                                                                    | 8.5<br>8.6<br>7.7                                  | 7.5<br>7.8<br>7.6               |           |                  |                          |
| s<br>p má | Ngoại ngữ kảc<br>Ngoại ngữ k<br>Ngoại ngữ k<br>Ngoại ngữ k<br>ân môn công ngl                                               | ידן 10: דו<br>אין 11: דו<br>אין 12: דו<br>אין כוב המו                                                                                                    | ếng Anh<br>ếng Anh<br>ếng Anh<br><b>m học</b>                                                                                      |                                                                | v<br>v                                                                                                    | 4<br>5<br>6<br>7<br>8<br>9                                                                            | Hóa học<br>Sinh học<br>Lịch sử<br>Địa lí<br>Ngoại ngữ<br>Tin học                                                                                                    | 8.0<br>7.8<br>7.5<br>8.1<br>7.0                                                                                                    | 0 8<br>3 7<br>5 8<br>1 8<br>0 7                                                                                                    | 8.0<br>7.8<br>8.0<br>8.1<br>7.0                                                                                                    | 8.0<br>7.8<br>7.8<br>8.1<br>7.0                                           | 8.9<br>8.8<br>8.2<br>8.1<br>9.1                  | 8.7<br>8.3<br>8.8<br>7.5<br>8.8                                                                                                    | 8.5<br>8.6<br>7.7<br>8.9                           | 7.5<br>7.8<br>7.6<br>7.5        |           |                  |                          |
| s mó      | Ngoại ngữ kảc<br>Ngoại ngữ k<br>Ngoại ngữ k<br>ân môn công nghệ k                                                           | τρ 10: Τ<br>τρ 11: Τ<br>τρ 12: Τ<br>τφ τ2: Τ<br>τφ τ0:                                                                                                    | ếng Anh<br>ếng Anh<br>ếng Anh<br>m học                                                                                             |                                                                | <b>v</b><br><b>v</b><br><b>v</b>                                                                                                    | 4<br>5<br>6<br>7<br>8<br>9                                                                            | Hóa học<br>Sinh học<br>Lịch sử<br>Địa lí<br>Ngoại ngữ<br>Tin học<br>Giáo dục kinh tế<br>pháo luật                                                                                                    | 8.0<br>7.8<br>7.9<br>8.1<br>7.0<br>và                                                                                                    | 0 8<br>8 7<br>5 8<br>1 8<br>0 7<br>1                                                                                                    | 8.0<br>7.8<br>8.0<br>8.1<br>7.0                                                                                                    | 8.0<br>7.8<br>7.8<br>8.1<br>7.0                                           | 8.9<br>8.8<br>8.2<br>8.1<br>9.1                  | 8.7<br>8.3<br>8.8<br>7.5<br>8.8                                                                                                    | 8.5<br>8.6<br>7.7<br>8.9                           | 7.5<br>7.8<br>7.6<br>7.5        |           |                  |                          |
| e mó      | Ngoại ngữ các<br>Ngoại ngữ k<br>Ngoại ngữ k<br>ân môn công ngi<br>Công nghệ k<br>Công nghệ k                                | ήρ 10: Π<br>ήρ 11: Π<br>ήρ 12: Π<br>ήρ 12: Π<br>ήρ 10:<br>ήρ 11:                                                                                                    | ếng Anh<br>ếng Anh<br>ếng Anh<br>m học                                                                                             |                                                                | •<br>•                                                                                                    | 4<br>5<br>6<br>7<br>8<br>9<br>9<br>10                                                                 | Hóa học<br>Sinh học<br>Lịch sử<br>Địa lí<br>Ngoại ngữ<br>Tin học<br>Giáo dục kinh tế<br>pháp luật<br>Tiếng dân tốc thi                                                                               | 8.0<br>7.8<br>7.5<br>8.1<br>7.0<br>và                                                                                                    | 0 8<br>8 7<br>5 8<br>1 8<br>0 7<br>1                                                                                                    | 8.0<br>7.8<br>8.0<br>8.1<br>7.0                                                                                                    | 8.0<br>7.8<br>7.8<br>8.1<br>7.0                                           | 8.9<br>8.8<br>8.2<br>8.1<br>9.1                  | 8.7<br>8.3<br>8.8<br>7.5<br>8.8                                                                                                    | 8.5<br>8.6<br>7.7<br>8.9                           | 7.5<br>7.8<br>7.6<br>7.5        |           |                  |                          |
| s mó      | Ngoại ngữ các<br>Ngoại ngữ k<br>Ngoại ngữ k<br>Ôn môn công ngi<br>Công nghệ k<br>Công nghệ k<br>Công nghệ k                 | йр 10: Т<br>йр 11: Т<br>йр 12: Т<br>йр 12: Т<br>йр 10: С<br>йр 11: С<br>йр 12: Г                                                                                                    | ếng Anh<br>ếng Anh<br>ếng Anh<br>m học                                                                                             |                                                                | · · · · · · · · · · · · · · · · · · ·                                                                                                    | 4<br>5<br>6<br>7<br>8<br>9<br>10<br>11<br>11<br>12                                                    | Hóa học<br>Sinh học<br>Lịch sử<br>Địa lí<br>Ngoại ngữ<br>Tin học<br>Giáo dục kinh tế<br>pháp luật<br>Tiếng dân tộc thi                                                                               | 8.0<br>7.8<br>7.6<br>8.1<br>7.0<br>và<br>bu số                                                                                                    |                                                                                                    | 8.0<br>7.8<br>8.0<br>8.1<br>7.0                                                                                                    | 8.0<br>7.8<br>7.8<br>8.1<br>7.0                                           | 8.9<br>8.8<br>8.2<br>8.1<br>9.1                  | 8.7<br>8.3<br>8.8<br>7.5<br>8.8                                                                                                    | 8.5<br>8.6<br>7.7<br>8.9                           | 7.5<br>7.8<br>7.6<br>7.5        |           |                  |                          |
| s<br>p má | Ngoại ngữ các<br>Ngoại ngữ k<br>Ngoại ngữ k<br><b>Ngoại ngữ k</b><br><b>ôn môn công ngì</b><br>Công nghệ k<br>Công nghệ k   | żp 10: Τι<br>żp 11: Τι<br>żp 12: Τι<br>żp 12: Τι<br>żp 10:<br>żp 11:<br>żp 11:                                                                                                    | ếng Anh<br>ếng Anh<br>ếng Anh<br>m học                                                                                             |                                                                | *<br>*<br>*                                                                                                    | 4<br>5<br>6<br>7<br>8<br>9<br>10<br>11<br>11<br>12<br>13                                              | Háa học<br>Sinh học<br>Lịch sử<br>Địa lí<br>Ngoại ngữ<br>Tin học<br>Giáo dục kinh tế<br>pháp luật<br>Tiếng dân tốc thả<br>Công nghệ                                                                  | 8.0<br>7.5<br>8.1<br>8.1<br>7.0<br>8.1<br>8.1<br>7.0<br>8.1<br>8.0<br>8.0<br>8.0<br>8.0                                                                     | 0 (1)<br>3 (1)<br>5 (2)<br>1 (1)<br>1 (1)<br>1 | 8.0  <br>7.8  <br>8.0  <br>8.1  <br>7.0  <br> <br> <br> <br>                                                                                        | 8.0<br>7.8<br>7.8<br>8.1<br>7.0<br>8.0                                    | 8.9<br>8.8<br>8.2<br>9.1<br>8.1<br>8.1           | 8.7 8.3 8.8 7.5 8.8 7.5 8.5 7.5 8.5 7.5 8.5 7.5 8.5 7.5 7.5 7.5 7.5 7.5 7.5 7.5 7.5 7.5 7 | 8.5<br>8.6<br>7.7<br>8.9                           | 7.5<br>7.8<br>7.6<br>7.5<br>8.0 |           |                  |                          |
| s<br>p md | Ngoại ngữ các<br>Ngoại ngữ k<br>Ngoại ngữ k<br>ân môn công ngi<br>Công nghệ k<br>Công nghệ k<br>Công nghệ k                 | ip 10: Τ<br>ip 11: Τ<br>ip 12: Τ<br>ip 12: Τ<br>ip 10:<br>ip 10:<br>ip 11:<br>ip 11:<br>ip 11:<br>ip 12:<br>ip 12:<br>ip 12:<br>ip 12:<br>ip 12:<br>ip 10:<br>ip 10:<br>ip 10:<br>ip 10:<br>ip 10:<br>ip 10:<br>ip 10:<br>ip 10:<br>ip 10:<br>ip 10:<br>ip 10:<br>ip 10:<br>ip 10:<br>ip 10:<br>ip 10:<br>ip 10:<br>ip 10:<br>ip 10:<br>ip 10:<br>ip 10:<br>ip 10:<br>ip 10:<br>ip 10:<br>ip 10:<br>ip 10:<br>ip 10:<br>ip 10:<br>ip 10:<br>ip 10:<br>ip 11:<br>ip 10:<br>ip 11:<br>ip 10:<br>ip 11:<br>ip 10:<br>ip 11:<br>ip 11:<br>ip 10:<br>ip 11:<br>ip 11:<br>ip 10:<br>ip 11:<br>ip 11: | ểng Anh<br>ếng Anh<br>m học                                                                                                    |                                                                | *           *           *           *           *           *           *           *           *           *           *           *           *           * | 4<br>5<br>6<br>7<br>8<br>9<br>10<br>11<br>11<br>12<br>13<br>14                                        | Hóa học<br>Sinh học<br>Lịch sử<br>Địa lí<br>Ngoại ngữ<br>Tin học<br>Giảo dục kinh tế<br>pháp luật<br>Tiếng dân tộc thi<br>Công nghộ<br>GDQP-AN<br>Môn tự chọn son<br>mộ                              | 8.0<br>7.5<br>7.5<br>8.1<br>8.1<br>50 s6<br>50 s6<br>9                                                                                                    | D     4       33     7       55     8       1     8       0     7       0     7       0     7       0     8       0     8       0     8                                                                                                    | 8.0                                                                                                    | 8.0<br>7.8<br>7.8<br>8.1<br>7.0<br>8.0                                    | 8.9<br>8.8<br>8.2<br>8.1<br>9.1<br>8.1           | 8.7<br>8.3<br>8.8<br>7.5<br>8.8<br>8.4                                                                                                    | 8.5<br>8.6<br>7.7<br>8.9<br>8.3                    | 7.5<br>7.8<br>7.6<br>7.5        |           |                  |                          |
| s mó      | Ngoại ngữ các<br>Ngoại ngữ k<br>Ngoại ngữ k<br>Ngoại ngữ k<br>Mgoại ngữ k<br>đan môn công ngh<br>Công nghệ k<br>Công nghệ k | ip 10: Τ<br>ip 11: Π<br>ip 12: Τ<br>ip 12: Τ<br>ip 10:<br>ip 10:<br>ip 11:<br>ip 11:                                                                                                    | éng Anh<br>éng Anh<br>ing Anh<br>m lipe                                                                                            |                                                                | •<br>•<br>•                                                                                                    | 4<br>5<br>6<br>7<br>8<br>9<br>10<br>11<br>12<br>13<br>14                                              | Hóa học<br>Sinh học<br>Lịch sử<br>Địa lí<br>Ngoại ngữ<br>Tin học<br>Giáo dục kinh tế<br>pháp luật<br>Tiếng dân tôc thi<br>Công nghê<br>GDQP-AN<br>Môn tự chọn son<br>ngữ                             | 8.0<br>7.5<br>8.<br>8.<br>7.0<br>8.0<br>9.<br>8.0<br>9.                                                                                                    | 0     4       33     7       5     8       1     4       0     7       0     7       0     8       0     8                                                                                                    | 8.0                                                                                                    | 8.0<br>7.8<br>7.8<br>8.1<br>7.0<br>8.0                                    | 8.9<br>8.8<br>8.2<br>8.1<br>9.1<br>8.1           | 8.7<br>8.3<br>8.8<br>7.5<br>8.8<br>8.8<br>8.8<br>8.8<br>8.8                                                                                                    | 8.5<br>8.6<br>7.7<br>8.9<br>8.3                    | 7.5<br>7.8<br>7.6<br>7.5        |           |                  |                          |
| 5<br>p mở | Ngoại ngữ tác<br>Ngoại ngữ k<br>Ngoại ngữ k<br>Ngoại ngữ k<br>Ân môn công ngi<br>Công nghệ k<br>Công nghệ k<br>Công nghệ k  | ip 10: Π<br>ip 11: Π<br>ip 12: Π<br>iệ các năi<br>ip 10:<br>ip 10:<br>ip 11:<br>ip 11:                                                                                                    | éng Anh<br>éng Anh<br>éng Anh<br>m học                                                                                             |                                                                | *<br>*<br>*                                                                                                    | 4<br>5<br>6<br>7<br>7<br>8<br>9<br>9<br>10<br>11<br>12<br>13<br>14<br>15<br>16                        | Hóa học<br>Sinh học<br>Lịch sử<br>Địa lí<br>Ngoại ngữ<br>Tin học<br>Giáo đục kinh tế<br>pháp luật<br>Tiếng dân tộc thi<br>Công nghệ<br>GDQP-AN<br>Môn tự chọn son<br>ngữ<br>Toán pháp<br>Ngoại ngữ 2 | 8.0<br>7.2<br>8.1<br>7.2<br>8.1<br>7.0<br>8.0<br>9<br>9                                                                                                    |                                                                                                    | 8.0<br>7.8<br>8.0<br>8.1<br>7.0<br>8.1<br>8.1<br>8.1<br>9<br>9<br>9<br>9<br>9<br>9<br>9<br>9<br>9<br>9<br>9<br>9<br>9<br>9<br>9<br>9<br>9<br>9<br>9 | 8.0<br>7.8<br>7.8<br>8.1<br>7.0<br>8.0                                    | 8.9<br>8.2<br>8.1<br>9.1<br>8.1                  | 8.7<br>8.3<br>8.8<br>7.5<br>8.8<br>8.8<br>8.4                                                                                                    | 8.5<br>8.6<br>7.7<br>8.9<br>8.3                    | 7.5<br>7.8<br>7.6<br>7.5<br>8.0 |           |                  |                          |
| s<br>p md | Ngoại ngữ tác<br>Ngoại ngữ k<br>Ngoại ngữ k<br>Ngoại ngữ k<br>Ngoại ngữ k<br>Công nghệ k<br>Công nghệ k<br>Công nghệ k      | λφ 10: Τι<br>ἡφ 11: Τι<br>ἡφ 12: Τι<br>ἡψ các năi<br>ἡφ 10:<br>ἡφ 11:<br>ἡφ 11:<br>ἡφ 12:                                                                                                    | éng Anh<br>éng Anh<br>in học                                                                                                    |                                                                | *<br>*<br>*                                                                                                    | 4<br>5<br>6<br>7<br>8<br>9<br>9<br>10<br>11<br>11<br>12<br>13<br>13<br>14<br>15<br>16<br>6<br>17<br>7 | Hóa học<br>Sinh học<br>Lịch sử<br>Địa lĩ<br>Ngoại ngữ<br>Tin học<br>Giáo dục kinh tế<br>pháp luật<br>Tiếng dân tốc thi<br>Công nghệ<br>GDQP-AN<br>Môn tự chọn son<br>ngữ<br>Toán pháp<br>Ngoại ngữ 2 | 8 0<br>7 8<br>7 5<br>8<br>8<br>8<br>7<br>7<br>0<br>9<br>9<br>9<br>9                                                                                         | 0     4       33     1       55     8       1     4       0     1       0     1       0     8       0     8       0     8       0     8       0     8                                                                                                    | 8.0<br>7.8<br>8.0<br>8.1<br>7.0<br>8.1<br>8.1<br>8.1<br>8.0                                                                                         | 8.0<br>7.8<br>8.1<br>7.0<br>8.1<br>7.0<br>8.0<br>7.8                      | 8.9<br>8.2<br>9.1<br>8.1<br>8.1                  | 8.7 8.3 8.8 7.5 8.8 7.5 8.8 8.8 8.8 8.8 8.8 8.8 8.8 8.8 8.8 8                                                                                                    | 8.5<br>8.6<br>7.7<br>8.9<br>8.3<br>8.3             | 7.5<br>7.8<br>7.6<br>7.5<br>8.0 |           | 6.0              |                          |
| s<br>p mó | Ngoại ngữ tác<br>Ngoại ngữ k<br>Ngoại ngữ k<br>Ngoại ngữ k<br>ân món công ngũ<br>Công nghệ k<br>Công nghệ k<br>Công nghệ k  | λφ 10: Τι<br>ἡφ 11: Τι<br>ἡφ 12: Τι<br>ἡφ các năŭ<br>ἡφ 10:<br>ἡφ 10:<br>ἡφ 11:<br>ἡφ 12:                                                                                                    | éng Anh<br>éng Anh<br>n học                                                                                                    |                                                                | *<br>*<br>*                                                                                                    | 4<br>5<br>6<br>7<br>8<br>9<br>10<br>11<br>12<br>13<br>13<br>14<br>15<br>16<br>16<br>17<br>17          | Hóa học<br>Sinh học<br>Lich sử<br>Đia lữ<br>Ngoại ngữ<br>Tín học<br>Giáo dục kinh lễ<br>Jiếng dân tóc thi<br>Công nghệ<br>Công nghệ<br>Công nghệ<br>Công nghệ<br>Ngoại ngữ<br>Tiến pháp Li           | 8.0<br>7.8<br>8.1<br>6.1<br>50 50<br>50 50<br>50 50<br>50 50<br>50 50<br>50 50<br>50<br>50<br>50<br>50<br>50<br>50<br>50<br>50<br>50<br>50<br>50<br>50<br>5 |                                                                                                    | 8.0 (7.8 (7.8 (7.9 (7.9 (7.9 (7.9 (7.9 (7.9 (7.9 (7.9                                                                                               | 8.0<br>7.8<br>8.1<br>7.0<br>8.1<br>7.0<br>8.0<br>7.8<br>7.8<br>7.8<br>7.8 | 8.9<br>8.2<br>8.1<br>9.1<br>8.1<br>8.1<br>8.1    | 8.7 8.3 8.8 7.5 8.8 7.5 8.8 7.5 8.8 7.5 8.8 7.5 8.8 7.5 8.8 7.5 7.5 7.5 7.5 7.5 7.5 7.5 7.5 7.5 7.5                                                                                                    | 8.5<br>8.6<br>7.7<br>8.9<br>8.3<br>8.3<br>8.2<br>T | 7.5<br>7.8<br>7.6<br>7.5<br>8.0 |           | 6.0              |                          |

# III. Thông tin hỗ trợ kỹ thuật

Về kỹ thuật sử dụng phần mềm, đề nghị liên hệ qua Email: <u>csdl@moet.edu.vn</u> (hướng dẫn sử dụng chi tiết trên <u>http://csdl.moet.gov.vn</u>)./.

Thành công Cập nhật thành công

\_\_\_\_\_

## PHŲ LỤC 02

(Kèm theo Công văn số /SGD&ĐT-QLCLGD ngày tháng 3 năm 2025 của Sở Giáo dục và Đào tạo tỉnh Hòa Bình)

# HƯỚNG DẪN SỬ DỤNG PHÂN HỆ QUẢN LÝ HỌC BẠ THPT TRÊN HỆ THỐNG QUẢN LÝ THI, HỆ THỐNG HỖ TRỢ TUYỀN SINH CHUNG

# (Dành cho điểm tiếp nhận hồ sơ và thí sinh)

## Mục lục

| Kính gửi:                                                                          | 1      |
|------------------------------------------------------------------------------------|--------|
| - Các đơn vị trực thuộc Sở;                                                        | 1      |
| I. Mục đích, yêu cầu chung<br>1.1. Mục đích                                        | 4      |
| 1.2. Yêu cầu                                                                       | 4      |
| II. Hướng dẫn nhà trường<br>2.1. Hướng dẫn cập nhật thông tin cá nhân của học sinh | 5<br>5 |
| 2.2. Hướng dẫn cập nhật thông tin kết quả học tập, rèn luyện của học sinh          | 7      |
| 2.3. Xét hoàn thành kết quả học tập, rèn luyện lớp 12                              | 12     |
| 2.4. Thống kê tiến độ nhập thông tin cá nhân và kết quả học tập, rèn luyện lớp 12  | 12     |
| III. Thông tin hỗ trợ kỹ thuật<br>I. Hướng dẫn dành cho Điểm TNHS                  |        |
| 1. Sửa thông tin học bạ                                                            | 15     |
| 2. Nhập thông tin học bạ từ tập tin                                                | 17     |
| 3. Tìm kiếm                                                                        | 19     |
| 4. Xác nhận thông tin học bạ                                                       | 20     |
| 5. In danh sách                                                                    | 21     |
| 6. Đồng bộ học bạ từ CSDL Ngành                                                    | 21     |
| II. Hướng dẫn dành cho thí sinh                                                    | 23     |
| 1. Xem Học bạ THPT                                                                 | 23     |
| 2. Báo sai sót.                                                                    | 24     |

Tài liệu này được xây dựng nhằm hướng dẫn người dùng là cán bộ tại các Điểm Tiếp nhận hồ sơ (TNHS) sử dụng được các chức năng trong Sau đó nhấn Gửi phản ánh của Hệ thống Quản lý thi, Hệ thống Hỗ trợ tuyển sinh chung (Hệ thống) và thí sinh sử dụng để xem và gửi sai sót thông tin học bạ.

- Các điểm TNHS sử dụng tài khoản hệ thống và mật khẩu được cấp để thực hiện đăng nhập vào VPN và truy cập vào Hệ thống qua địa chỉ <u>http://quanly.thitotnghiepthpt.edu.vn</u>;

- Thí sinh sử dụng tài khoản được cấp để truy cập vào hệ thống qua địa chỉ: <u>https://thisinh.thitotnghiepthpt.edu.vn;</u>

Trong quá trình thực hiện nội dung này, nếu có vướng mắc về kỹ thuật đề nghị liên hệ tổng đài 1800 8000 nhánh số 2.

# I. Hướng dẫn dành cho Điểm TNHS

Hệ thống tự động lấy dữ liệu học bạ ban đầu (Đồng bộ một lần theo lịch đồng bộ của Bộ GDĐT) từ **Cơ sở dữ liệu ngành Giáo dục và Đào tạo** (CSDL Ngành) theo mã **Định danh công dân** của thí sinh;

Trường hợp người dùng cần điều chỉnh lại dữ liệu trên hệ thống hoặc muốn nhập điểm học bạ THPT bằng hình thức thủ công người dùng thực hiện theo hướng dẫn.

### 1. Sửa thông tin học bạ

Bước 1: Chọn menu: Quản lý phiếu đăng ký => Quản lý học bạ THPT

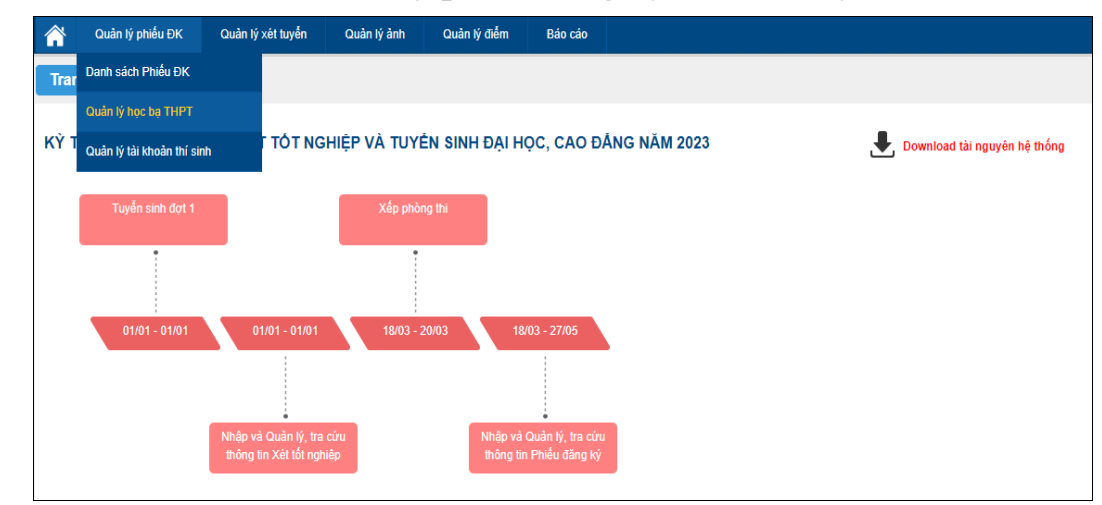

Màn hình hiển thị giao diện quản lý học bạ

| Trang c    | hủ 〉 Quản lý phiếu ĐK 〉 | Quản lý học bạ THI | т         |                        |                    |                       |                                   |
|------------|-------------------------|--------------------|-----------|------------------------|--------------------|-----------------------|-----------------------------------|
| Thông      | tin tìm kiếm            |                    |           |                        |                    |                       |                                   |
| Số CM      | IND:                    | Họ tên:            |           | Mã định danh công dân: |                    | Tìm kiếm              |                                   |
| 915 Kết qu | ıà                      |                    |           |                        | 🕂 Nhập điểm học bạ | từ tập tin 🕞<br>Xác n | <b>In danh sách</b><br>hận học bạ |
| STT        | Họ tên                  | Số CMND            | Giới tính | Mã định danh công dân  | Trạng thái         | Thao tác              |                                   |
| 1          | NGUYÊN ABC              | MI3600076615       | Nam       |                        | Báo sai sót        | Ø                     |                                   |
| 2          | NGUYÊN ĐỨC AN           | 036000006          | Nam       |                        |                    | Ø                     |                                   |
| 3          | VŨ ĐỨC AN               | 036000011          | Nữ        |                        |                    | Ø                     |                                   |
| 4          | VŨ ĐỨC BẢO AN           | 036000012          | Nam       |                        |                    | Ø                     |                                   |
| 5          | VŨ KIÈU AN              | MI3600076638       | Nữ        |                        |                    | Ø                     |                                   |
| 6          | BÙI TUẦN ANH            | 036000017          | Nam       |                        |                    | Ø                     |                                   |
| 7          | CAO THÉ ANH             | 036000019          | Nam       |                        |                    | Ø                     |                                   |
| 8          | DƯƠNG HOÀI ANH          | 036000024          | Nam       |                        |                    | Ø                     |                                   |
| 9          | ĐÕ VÂN ANH              | 001104010101       | Nữ        |                        |                    | Ø                     |                                   |
| 10         | HỨA TRẦN TRÂM ANH       | 036000049          | Nữ        |                        |                    | Ø                     |                                   |
| Hiển th    | i: 10 ▼                 | ·<br>              | ·         |                        | << 1               | 2 3 4 5               | > >>                              |

Giao diện Quản lý học bạ

**Bước 2:** Trên màn hình chức năng quản lý học bạ THPT, nhấn nút "Sửa", màn hình hiển thị giao diện chức năng Sửa thông tin điểm học bạ:

| Sửa thông tin điểm học bạ     |                                              |                                  |
|-------------------------------|----------------------------------------------|----------------------------------|
| Họ tên: NGUYĚN ĐỨC AN         | Mã định danh công dân: Ngày sinh: 13/10/2003 |                                  |
| 1. Lớp:                       | Lớp 10                                       | 2. Mnap/stra<br>thông tin học bạ |
| 2. Điểm tổng kết: Học kỳ I:   | 8 Học kỳ II: 8                               | Cả năm: 8                        |
| 3. Học lực: Học kỳ I:         | Giỏi ▼ Học kỳ II: Khá ▼                      | Cả năm: Khá 💌                    |
| 4. Hạnh kiểm: Học kỳ l:       | Tốt 💌 Học kỳ II: Khá 💌                       | Cả năm: Khá 🔻                    |
| 5. Toán: Học kỳ l:            | 5 Học kỳ II: 5                               | Cả năm: 7                        |
| 6. Ngữ văn: Học kỳ I:         | 8 Học kỳ II: 6                               | Cả năm: 7                        |
| 7. Vật lí: Học kỳ l:          | 8 Học kỳ II: 8                               | Cả năm: 8                        |
| 8. Hóa học: Học kỳ I:         | 9 Học kỳ II: 7                               | Cả năm: 6                        |
| 9. Sinh học: Học kỳ I:        | 7 Học kỳ II: 7                               | Cả năm: 7                        |
| 10. Lịch sử: Học kỳ I:        | 6 Học kỳ II: 7                               | Cả năm: 8                        |
| 11. Địa lí: Học kỳ l:         | 6 Học kỳ II: 7                               | Cả năm: 8                        |
| 12. GDCD: Học kỳ l:           | Học kỳ II:                                   | Cà năm:                          |
| 13. Ngoại ngữ: Môn ngoại ngữ: | Tiếng Anh 🔻                                  |                                  |
| Học kỳ l:                     | 5 Học kỳ II: 5                               | Câ năm: 5                        |
| ſ                             | 3. Nhấn đễ Lưu thông tin                     |                                  |

Người dùng chọn "Lớp", thực hiện **nhập/sửa** điểm học bạ các môn và nhấn nút "L**ưu**" để lưu lại thông tin.

## 2. Nhập thông tin học bạ từ tập tin

Các thí sinh không có thông tin học bạ trong hệ thống CSDL ngành, người dùng có thể thực hiện nhập điểm cho các thí sinh từ file excel.

**Bước 1:** Tại màn hình **Quản lý phiếu đăng ký => Quản lý học bạ THPT**, nhấn nút **Nhập điểm học bạ từ tập tin** 

| Trang c    | hủ 🔪 Quản lý phiếu ĐK 🔪 | Quản lý học bạ TH | РТ        |                        |                      |                          |                           |
|------------|-------------------------|-------------------|-----------|------------------------|----------------------|--------------------------|---------------------------|
| Thông      | tin tìm kiếm            |                   |           |                        |                      |                          |                           |
| Số CN      | MND:                    | Họ tên:           |           | Mã định danh công dân: |                      | Tìm kiếm                 |                           |
| 915 Kết qu | ıå                      |                   |           | Nhấn nút               | 🗲 🕂 Nhập điểm học bạ | từ tập tin 🕞 I<br>Xác nh | n danh sách<br>iận học bạ |
| STT        | Họ tên                  | Số CMND           | Giới tính | Mã định danh công dân  | Trạng thái           | Thao tác                 |                           |
| 1          | NGUYÊN ABC              | MI3600076615      | Nam       |                        | Báo sai sót          | Ø                        |                           |
| 2          | NGUYÊN ĐỨC AN           | 03600006          | Nam       |                        |                      | Ø                        |                           |
| 3          | VŨ ĐỨC AN               | 036000011         | Nữ        |                        |                      | Ø                        |                           |
| 4          | VŨ ĐỨC BẢO AN           | 036000012         | Nam       |                        |                      | Ø                        |                           |
| 5          | VŨ KIÈU AN              | MI3600076638      | Nữ        |                        |                      | Ø                        |                           |
| 6          | BÙI TUẤN ANH            | 036000017         | Nam       |                        |                      | Ø                        |                           |
| 7          | CAO THÉ ANH             | 036000019         | Nam       |                        |                      | Ø                        |                           |
| 8          | DƯƠNG HOÀI ANH          | 036000024         | Nam       |                        |                      | Ø                        |                           |
| 9          | ĐỖ VÂN ANH              | 001104010101      | Nữ        |                        |                      | Ø                        |                           |
| 10         | HỨA TRẦN TRÂM ANH       | 036000049         | Nữ        |                        |                      | Ø                        |                           |
| Hiển th    | i: 10 🔻                 |                   |           | -                      | < < 1                | 2 3 4 5                  | > >>                      |

Giao diện Quản lý học bạ THPT

Bước 2: Người dùng Tải file biểu mẫu tại "Download Biểu mẫu chuẩn"

| Chọn tập tin         | 2. Ch                 | ọn tập tin và Tải        |   |
|----------------------|-----------------------|--------------------------|---|
| Download Biểu mẫ     | u chuẩn               | 1. Tải biểu mẫu<br>chuẩn |   |
| Ghi chú: Định dạng f | ile: .xls, Dung lượng |                          | , |

Giao diện chức năng Nhập diểm học bạ từ tập tin

| STT Số CMND Họ và tên Lớp Điểm tổng kết HK I Điểm tổng kết HK II Điểm tổng kết CN Học lực HK I Học lực HK II Học lực CN Hạnh kiểm HK II Hạnh kiểm HK II Hạnh kiểm CN Toán HK II Toán HK II Toán KH II Toán CN Văn | A   | В       | С         | D   | E                  | F                   | G                | н            | 1             | J          | К              | L               | М            | N         | 0          | Р       | C   |
|----------------------------------------------------------------------------------------------------|-----|---------|-----------|-----|--------------------|---------------------|------------------|--------------|---------------|------------|----------------|-----------------|--------------|-----------|------------|---------|-----|
|                                                                                                    | STT | Số CMND | Họ và tên | Lớp | Điểm tổng kết HK I | Điểm tổng kết HK II | Điểm tổng kết CN | Học lực HK I | Học lực HK II | Học lực CN | Hạnh kiểm HK I | Hạnh kiểm HK II | Hạnh kiểm CN | Toán HK I | Toán HK II | Toán CN | Văn |
|                                                                                                    |     |         |           |     |                    |                     |                  |              |               |            |                |                 |              |           |            |         |     |
|                                                                                                    |     |         |           |     |                    |                     |                  |              |               |            |                |                 |              |           |            |         |     |
|                                                                                                    | -   |         |           |     |                    |                     |                  |              |               |            |                |                 |              |           |            |         |     |
|                                                                                                    |     |         |           |     |                    |                     |                  |              |               |            |                |                 |              |           |            |         |     |

File biểu mẫu

Người dùng tiến hành nhập thông tin trong file Biểu mẫu đã tải về;

Sau khi đã nhập thông tin, người dùng chọn **Chọn tập tin** để tải file đã nhập dữ liệu lên hệ thống và Bấm nút **Tải lên**:

## 3. Tìm kiếm

**Bước 1:** Đăng nhập hệ thống bằng tài khoản điểm TNHS => Quản lý phiếu đăng ký => Quản lý học bạ THPT

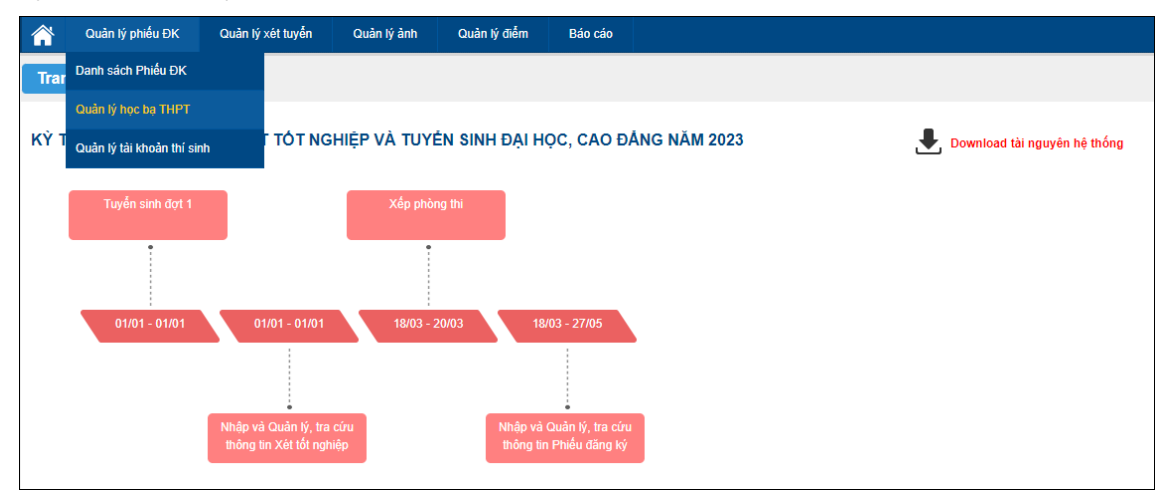

Bước 2: Nhập thông tin cần tìm kiếm

|         | BỌ GIÁO DỤC VÀ ĐÀO TẠO<br>KỪ THI TỐT NGHIỆP THP<br>Quản lý phiếu ĐK Quản lý xét tuyến | T Phiên bản 1.5.8.23<br>Quản lý ảnh Q | tuàn lý điểm Bá | o cáo                                           |                      | 010 - THPT<br>Xin chào, dtn_test1 | Quỳnh Côi 2<br>  Đăng xuất |
|---------|---------------------------------------------------------------------------------------|---------------------------------------|-----------------|-------------------------------------------------|----------------------|-----------------------------------|----------------------------|
| Trang   | chủ 🔪 Quản lý phiếu ĐK 🔪                                                              | Quản lý học bạ THF                    | 21              | (                                               | Nhấn nút<br>Tim kiếm |                                   |                            |
| Số      | CMND:                                                                                 | Họ tên:<br>Trạng thái: [Tất cả]       | •               | Mã định danh công dân:<br>Nhập học bạ: [Tất cà] | [                    | Tìm kiếm                          |                            |
| 228 Kết | quà                                                                                   |                                       |                 |                                                 | Nhập điểm học bạ     | tử tập tin 🕞 I<br>Xác nh          | In danh sách<br>lận học bạ |
| STT     | Họ tên                                                                                | Số CMND                               | Giới tính       | Mã định danh công dân                           | Trạng thái           | Thao tác                          |                            |
| 1       | PHAM HOANG AN                                                                         | MI2600753877                          | Nam             |                                                 | Đã xác nhận          | Ø                                 |                            |
| 2       | PHẠM HOÀNG AN                                                                         | MI2600753338                          | Nam             |                                                 |                      | Ø                                 |                            |
| 3       | PHẠM HOÀNG AN                                                                         | MI2600753339                          | Nam             |                                                 |                      | Ø                                 |                            |
| 4       | LÊ MAI ANH                                                                            | MI2600753627                          | Nữ              |                                                 |                      | Ø                                 |                            |
| 5       | LÊ MAI ANH                                                                            | MI2600753628                          | Nam             |                                                 |                      | Ø                                 |                            |
| 6       | PHẠM HUY PHÚC ANH                                                                     | MI2600753643                          | Nam             |                                                 |                      | Ø                                 |                            |
| 7       | PHẠM HUY PHÚC ANH                                                                     | MI2600753671                          | Nam             |                                                 |                      | Ø                                 |                            |
| 8       | PHẠM HUY PHÚC ANH                                                                     | MI2600753369                          | Nam             |                                                 |                      | Ø                                 |                            |
| 9       | PHẠM HUY PHÚC ANH                                                                     | MI2600753886                          | Nam             |                                                 |                      | Ø                                 |                            |
| 10      | PHẠM HUY PHÚC ANH                                                                     | MI2600753884                          | Nam             |                                                 |                      | Ø                                 |                            |
| Hiến    | thị: 10 🔻                                                                             |                                       |                 |                                                 | << < 1               | 2 3 4 5                           | > >>                       |

Giao diện chức năng Quản lý học bạ THPT

# Lưu ý Dữ liệu nhập vào ô tìm kiếm:

- Số CMND: Cho phép tìm kiếm học bạ theo số CMND của thí sinh (tìm kiếm tuyệt đối);

- Họ và tên: Cho phép tìm kiếm học bạ theo họ tên thí sinh (tìm kiếm tương đối);

- Mã định danh công dân: Cho phép tìm kiếm học bạ theo mã định danh công dân của thí sinh (tìm kiếm tương đối);

- Trạng thái: Cho phép tìm kiếm học bạ theo trạng thái xác nhận học bạ (Trạng thái tìm kiếm mặc định là **[Tất cả]**, các Trạng thái bao gồm **Báo sai sót**, **Đã xác nhận**, **Chưa xác nhận**)

- Nhập học bạ: Cho phép tìm kiếm theo trạng thái nhập học bạ (Trạng thái tìm kiếm mặc định là [Tất cả], các Trạng thái bao gồm Đã nhập học bạ, Chưa nhập học bạ)

#### Bước 3: Nhấn Tìm kiếm.

Hệ thống sẽ đưa ra kết quả tìm kiếm theo các dữ liệu được nhập.

#### 4. Xác nhận thông tin học bạ

Sau khi kiểm tra, chỉnh sửa các thông tin về học bạ cho thí sinh, Điểm TNHS thực hiện xác nhận thông tin học bạ.

Bước 1: Truy cập menu Quản lý phiếu đăng ký => Quản lý học bạ THPT.

Điểm TNHS tích chọn các thí sinh cần xác nhận và nhấn nút Xác nhận học

| Trang ch    | uủ 🔪 Quản lý phiếu Đ | K 🔪 Quản lý học b | ą THPT    |                        |                                                                |                                 |
|-------------|----------------------|-------------------|-----------|------------------------|----------------------------------------------------------------|---------------------------------|
| Thông tir   | n tìm kiếm           |                   |           |                        |                                                                | ]                               |
| Số CMM      | ND:                  | Họ tên:           |           | Mã định danh công dân: | Tim kiếm                                                       |                                 |
| 804 Kết quả | i                    | 1                 |           |                        | Nhập tiến tra tráp tin     2. Nhấn nứt     Xác nhận học     ba | In danh sách<br>Kác nhận học bạ |
| STT         | Họ tên               | Số CMND           | Giới tính | Mã định danh công dân  | Trạng trai                                                     |                                 |
| 31          | NGUYÊN VĂN A         | 123542659         | Nam       |                        | 1 Tich chan                                                    |                                 |
| 32          | NGUYÊN VĂN A         | 012564876512      | Nam       |                        | cắc thí sinh<br>cần xác nhận                                   |                                 |
| 33          | NGUYÊN VĂN A         | MI0700077888      | Nam       |                        | Ø                                                              |                                 |
| 34          | NGUYÊN VĂN A         | MI0700078108      | Nam       |                        | Ø                                                              |                                 |
| 35          | NGUYỄN VĂN A         | 00000078          | Nam       |                        | Ø                                                              |                                 |
| 36          | NGUYÊN VĂN A         | MI0700077931      | Nữ        |                        | Ø                                                              |                                 |
| 37          | NGUYĚN VĂN A         | 012564878796      | Nam       |                        | Ø                                                              |                                 |
| 38          | NGUYÊN VĂN A         | MI0700077930      | Nam       |                        | Ø                                                              |                                 |
| 39          | NGUYÊN VĂN A         | MI0700078149      | Nam       |                        | Ø                                                              |                                 |
| 40          | NHẬP TRÙNG           | 00000096          | Nam       |                        | Ø                                                              |                                 |
| Hiển thị:   | 10 💌                 |                   |           |                        | << 2 3 4 5                                                     | 6 > >>                          |

bạ

Bước 2: Nhấn nút Đồng ý để hoàn tất việc xác nhận thông tin.

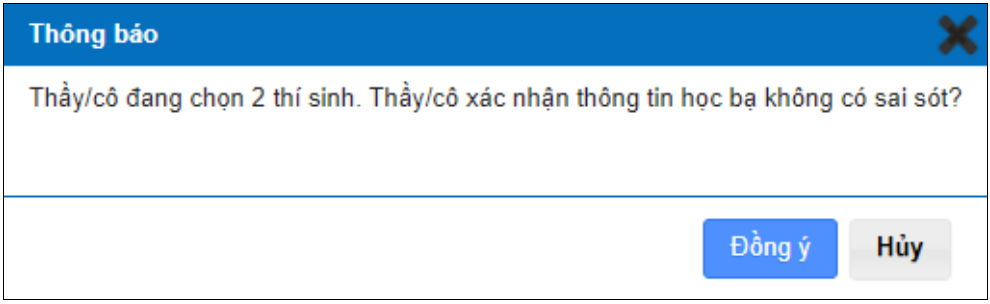

Thông báo xác nhận thông tin học bạ

5. In danh sách
 Bước 1: Truy cập menu: Quản lý phiếu đăng ký => Quản lý học bạ THPT

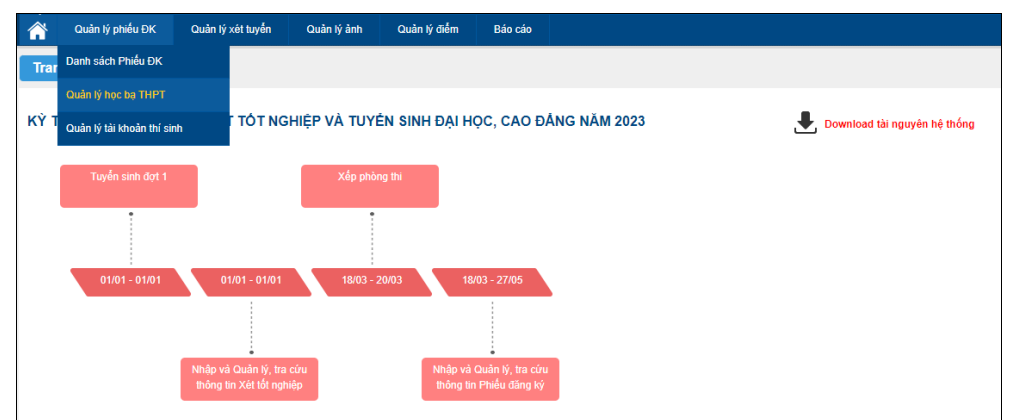

Bước 2: Nhấn vào nút In danh sách để tải về tệp thông tin học bạ

|         | Bộ giáo dục và đào tạo<br>Kỳ THI TỐT NGHIỆP | <b>THPT</b> Phiên bản | 1.5.8.23       |                                  |              |                    | 010 - THPT<br>Xin chào, dtn_test1                                                                                                    | Quỳnh Côi 2<br>  Đăng xuất |
|---------|---------------------------------------------|-----------------------|----------------|----------------------------------|--------------|--------------------|----------------------------------------------------------------------------------------------------|----------------------------|
|         | Quản lý phiếu ĐK Quản lý xét                | tuyến Quản lý ảnh     | n Quản lý điểm | Báo cáo                          |              |                    |                                                                                                    |                            |
| Trang   | chủ 🔪 Quản lý phiếu ĐK                      | 🔪 Quản lý học         | bạ THPT        |                                  |              |                    |                                                                                                    |                            |
| Thôr    | ng tin tìm kiếm                             |                       |                |                                  |              |                    |                                                                                                    |                            |
| Số      | CMND:                                       | Họ tên:               |                | Mã định danh                     | công dân:    | Nhấn vào r         | The second second secon |                            |
|         |                                             | Trang thái:           | [Tất cả]       | <ul> <li>Nhập học bạ:</li> </ul> | [Tất cả]     | In danh sá         | ch                                                                                                    |                            |
|         |                                             |                       | []             |                                  | []           |                    |                                                                                                    |                            |
| 228 Kèt | quà                                         |                       |                |                                  |              | 🕂 Nhập điểm học bạ | từ tập tin 📑 I                                                                                                    | In danh sách               |
| ett     | Ho tân                                      | SÁ CIMA               | ID Giới tính   | Mã định d                        | anh công dân | Trang thái         | Thao táo                                                                                                    |                            |
| 311     | ný ten                                      | 30 CMIN               |                | ma ujini u                       | ann cong uan | Trang that         | maotac                                                                                                    |                            |
| 1       | PHAM HOANG AN                               | MI2600753877          | Nam            |                                  |              | Đa xác nhận        | <i>C</i>                                                                                                    |                            |
| 2       | PHẠM HOÀNG AN                               | MI2600753338          | Nam            |                                  |              |                    | Ø                                                                                                    |                            |
| 3       | PHẠM HOÀNG AN                               | MI2600753339          | Nam            |                                  |              |                    | Ø                                                                                                    |                            |
| 4       | LÊ MAI ANH                                  | MI2600753627          | Nữ             |                                  |              |                    | Ø                                                                                                    |                            |
| 5       | LÊ MAI ANH                                  | MI2600753628          | Nam            |                                  |              |                    | Ø                                                                                                    |                            |
| 6       | PHẠM HUY PHÚC ANH                           | MI2600753643          | Nam            |                                  |              |                    | Ø                                                                                                    |                            |
| 7       | PHẠM HUY PHÚC ANH                           | MI2600753671          | Nam            |                                  |              |                    | Ø                                                                                                    |                            |
| 8       | PHẠM HUY PHÚC ANH                           | MI2600753369          | Nam            |                                  |              |                    | Ø                                                                                                    |                            |
| 9       | PHẠM HUY PHÚC ANH                           | MI2600753886          | Nam            |                                  |              |                    | Ø                                                                                                    |                            |
| 10      | PHẠM HUY PHÚC ANH                           | MI2600753884          | Nam            |                                  |              |                    | Ø                                                                                                    |                            |
| Hiến    | n thị: 10 🔻                                 |                       |                |                                  |              | << < 1             | 2 3 4 5                                                                                                    | * **                       |

### 6. Đồng bộ học bạ từ CSDL Ngành

Người dùng có thể sử dụng chức năng này trong trường hợp người dùng muốn đồng bộ đơn lẻ dữ liệu từng thí sinh từ CSDL Ngành.

Bước 1: Đăng nhập thành công vào tài khoản Điểm TNHS => Quản lý phiếu

| Â    | Quản lý phiếu ĐK           | Quản lý xét tuyến    | Quản lý ảnh  | Quản lý điểm    | Báo cáo                                |             |                              |
|------|----------------------------|----------------------|--------------|-----------------|----------------------------------------|-------------|------------------------------|
| Tra  | Danh sách Phiếu ĐK         |                      |              |                 |                                        |             |                              |
|      | Quản lý học bạ THPT        |                      |              |                 |                                        |             |                              |
| KŶ 1 | Quần lý tài khoản thí sinh | T TỐT NG             | hiệp và tuyế | ÈN SINH ĐẠI I   | IỌC, CAO ĐẢ                            | NG NĂM 2023 | 🛃 Download tài nguyên hệ thố |
|      | Tuyễn sinh đợt 1           |                      | Xếp phòr     | ng thi          |                                        |             |                              |
|      |                            |                      |              |                 |                                        |             |                              |
|      | 01/01 - 01/01              | 01/01 - 01/01        | 18/03 - 2    | 20/03 1         | 8/03 - 27/05                           |             |                              |
|      |                            |                      |              |                 |                                        |             |                              |
|      |                            | Nhập và Quản lý, tra | cứu          | Nhập v<br>thông | à Quản lý, tra cứu<br>in Phiếu đặng ký |             |                              |

**Bước 2:** Tích chọn vào bản ghi cần cần đồng bộ. Hệ thống cho phép người dùng có thể chọn 1 bản ghi, nhiều bản ghi hoặc chọn tất cả bản ghi trên trang hiển thị.

Nhấn nút Đồng bộ dữ liệu học bạ từ CSDL Ngành

|                                                       | hủ 🔪 Quản lý phiều Đ                                                                                       | 0K 👌 Quản lý học bạ                                                                                                    | ТНРТ                                                                                                    |                                                                                                    |                                                                                                    |                                         |                                       |
|-------------------------------------------------------|----------------------------------------------------------------------------------------------------|----------------------------------------------------------------------------------------------------|----------------------------------------------------------------------------------------------------|----------------------------------------------------------------------------------------------------|----------------------------------------------------------------------------------------------------|-----------------------------------------|---------------------------------------|
| - Thông ti                                            | in tìm kiếm                                                                                                |                                                                                                    |                                                                                                    |                                                                                                    |                                                                                                    |                                         |                                       |
| Số CM                                                 | IND:                                                                                                    | Họ tên:<br>Trạng thái: [Tá                                                                                                   | ất că]                                                                                                    | 2. Nhấn nút để đồng<br>bộ dữ liệu<br>Tất cả                                                              | Tìm k                                                                                              | iếm                                     |                                       |
| 234 Kết qu<br>ưu ý: Với đ<br>Cách 1: Ki<br>ếu chưa có | ả<br>các trưởng hợp không có dữ l<br>iểm tra thông tin học bạ trên CSE<br>thông tin thầy cô thực hiện theo | iệu học bạ thầy cô vui lông th<br>DL ngành csơi moet gov vn trên r<br>hướng dẫn sử dụng CSDL ngà                             | 'ải hướng dẫn sử dụng Q<br>ực hiện theo các cách sa<br>nục Nhập điểm cho HS lớp<br>nh csdi.moet.gov.vn Bộ đã | tuần lý Học bạ THPT Để lựa chọn. 1 Đốn<br>u:<br>12 đã có thông tin chựa. Nếu đã có thông ti<br>ban hành. | Nhập điểm học bạ từ tập<br>ng bộ đữ liệu học bạ từ CSDL Ngà<br>in thì bắm nút "Đồng bộ đữ liệu học | tin 🕞 I<br>Ành Xác nh<br>bạ từ cơ sở dữ | n danh sá<br>ận học bạ<br>r liệu ngàn |
| Cách 2: NI<br>STT                                     | hập thông tin học bạ trên hệ thốn<br>Họ tên                                                                | ng quanly.thitotnghiepthpt bằng c<br>Số CMND                                                                                 | :ách "Nhập điểm học bạ từ<br>Giới tính                                                                       | tập tin". Trong trường hợp cần hỗ trợ vui lòn<br>Mã định danh công dân                                   | ng liên hệ Hotline 1800 8000 nhánh                                                                 | số 2.<br>Thao tác                       |                                       |
| 1                                                     | NGUYÊN THỊ ANH 1                                                                                           | 183995512                                                                                                    | Nam                                                                                                    |                                                                                                    | chọn tất cả bản ghi<br>trong trang hiễn thị                                                        |                                         |                                       |
| 2                                                     | CAO MAI LINH 13                                                                                            | 122133144171                                                                                                    | Nam                                                                                                    |                                                                                                    | 1.1. Tích chon hản                                                                                 | Ø                                       |                                       |
|                                                       | THUY TEST 1700                                                                                             | 00000096                                                                                                    | Nam                                                                                                    |                                                                                                    | ghi cần đồng bộ                                                                                    |                                         |                                       |
| 3                                                     | THOT TEST 1702                                                                                             |                                                                                                    |                                                                                                    |                                                                                                    |                                                                                                    | -                                       |                                       |
| 3                                                     | CAO MAI LINH 1A                                                                                            | 122133144155                                                                                                    | Nam                                                                                                    |                                                                                                    |                                                                                                    | Ø                                       |                                       |
| 3<br>4<br>5                                           | CAO MAI LINH 1A<br>BÙI THI THỦY 283                                                                        | 122133144155                                                                                                    | Nam<br>Nam                                                                                                   |                                                                                                    |                                                                                                    | i<br>i                                  |                                       |
| 3<br>4<br>5<br>6                                      | CAO MAI LINH 1A           BÙI THỊ THỦY 283           CAO MAI LINH 32                                       | 122133144155<br>000000099<br>MI2600753918                                                                                    | Nam<br>Nam<br>Nữ                                                                                             |                                                                                                    |                                                                                                    | 0                                       |                                       |
| 3<br>4<br>5<br>6<br>7                                 | CAO MAI LINH 1A<br>BÙI THI THỦY 283<br>CAO MAI LINH 32<br>ANANANNAN A                                      | 122133144155<br>00000099<br>MI2600753918<br>112211221122                                                                     | Nam<br>Nam<br>Nữ<br>Nam                                                                                      |                                                                                                    |                                                                                                    |                                         |                                       |
| 3<br>4<br>5<br>6<br>7<br>8                            | CAO MAI LINH 1A<br>BÙI THI THỦY 283<br>CAO MAI LINH 32<br>ANANANNAN A<br>LÊ TÔ TÔ A                        | 122133144155           00000099           MI2600753918           112211221122           MI2600754067                         | Nam<br>Nam<br>Nữ<br>Nam<br>Nam                                                                               |                                                                                                    |                                                                                                    |                                         |                                       |
| 3<br>4<br>5<br>6<br>7<br>8<br>9                       | CAO MAI LINH 1A<br>BÙI THỊ THỦY 283<br>CAO MAI LINH 32<br>ANANANNAN A<br>LÊ TÔ TÔ A<br>NGUYÊN VĂN A        | 122133144155           000000099           MI2600753918           112211221122           MI2600754067           MI2600752737 | Nam       Nam       Nä       Nä       Nam       Nam       Nam                                                |                                                                                                    |                                                                                                    |                                         |                                       |

Bước 3: Hệ thống hiển thị cửa sổ xác nhận. Bấm Đồng ý để xác nhận đồng bộ dữ liệu

Lưu ý khi nhấn "Đồng ý" dữ liệu học bạ cũ của học sinh học bạ trên hệ thống (nếu có) sẽ bị xóa và dữ liệu học bạ của học sinh được đồng bộ từ **Cơ sở dữ liệu** ngành Giáo dục và Đào tạo (csdl.moet.gov.vn).

| Thông bảo                                                                                                    | 5 |
|----------------------------------------------------------------------------------------------------|---|
| Thầy/cô đang chọn 1 thí sinh. Đồng bộ dữ liệu học bạ sẽ xóa toàn bộ dữ liệu điểm của các học sinh vừa chọn. Thầy/cô xác nhận có xác nhận tiếp tục đồng bộ dữ liệu? |   |
|                                                                                                    |   |
| Bấm đễ xác nhận đồng bộ Đồng ý Hủy                                                                                                    | _ |
| Thông báo đồng bộ dữ liệu                                                                                                    | _ |

Thông báo đông bộ dữ liệu

# II. Hướng dẫn dành cho thí sinh

# 1. Xem Học bạ THPT

**Bước 1:** Thí sinh đăng nhập vào hệ thống => Nhấn **Tra cứu** => Nhấn **Học bạ THPT** 

| rrang chủ                    | Thông tin học bạ trung học phổ thông |              |        |                                |     |                             |              |           |
|------------------------------|--------------------------------------|--------------|--------|--------------------------------|-----|-----------------------------|--------------|-----------|
| 🖿 Phiếu đăng ký 🔶 +          | 1. Nhấn Tra cứu                      |              |        |                                |     |                             |              |           |
| 🖿 Tra cứu —                  | THÔNG TIN HỌC BẠ                     |              |        |                                |     |                             |              |           |
| Tra cứu giấy báo dự thi      |                                      |              |        |                                |     |                             |              |           |
| ♦ Tra cứu điểm               | Ho tên:                              | NGUYÊN VĂN B | м      | à định dạnh công dân:          |     |                             | Naày sinh: 6 | 2/02/2004 |
| Tra cứu KQ tốt nghiệp        |                                      |              |        |                                |     |                             |              |           |
| Tra cứu ngành đọt tuyển sinh | 2. Nhấn Học ba THPT                  |              | Lớp 10 | ~                              |     |                             |              |           |
| Học bạ THPT                  |                                      |              |        |                                |     |                             |              |           |
| Danh sách nguyên vọng đủ     | 2. Điểm tổng kết:                    | Học kỳ I:    | 3      | Học kỳ II:                     | 4   | Cả năm:                     | 5            |           |
| điều kiện trùng tuyên        | 3. Học lực:                          | Học kỳ I:    | Kém    | <ul> <li>Hoc k) II:</li> </ul> | Kém | <ul> <li>Cả năm:</li> </ul> | Kém          | ~         |
| Đăng ký thông tin xét tuyến  |                                      |              |        |                                |     |                             |              |           |
| sinn (Thư nghiệm)            | 4. Hạnh kiểm:                        | Học kỳ I:    | Yếu    | <ul> <li>Học kỳ II:</li> </ul> | Yếu | <ul> <li>Cå năm:</li> </ul> | Yếu          | ~         |
| Đối mã đăng nhập             | 2. Toán:                             | Học kỷ I:    | 0.90   | Học kỷ II:                     | 5   | Cả năm:                     | 6            |           |

Bước 2: Thí sinh thực hiện xem điểm học bạ

Tại mục Lớp chọn lớp cần xem điểm học bạ.

| THÔNG TIN HỌC BẠ  |              |                            |           |               |                     |     |         |            |            |
|-------------------|--------------|----------------------------|-----------|---------------|---------------------|-----|---------|------------|------------|
| Họ tên:           | NGUYÊN VĂN B |                            | Mã định d | anh công dân: |                     |     |         | Ngày sinh: | 02/02/2004 |
| 1. Lớp:           |              | Lớp 10                     | ~         | Chọn để x     | em học bạ theo từng | lớp |         |            |            |
| 2. Điểm tổng kết: | Học kỳ l:    | Lớp 10<br>Lớp 11<br>Lớp 12 |           | Học kỳ II:    | 4                   |     | Cả năm: | 5          |            |
| 3. Học lực:       | Học kỷ I:    | Kém                        | ~         | Học kỷ II:    | Kém                 | ~   | Cả năm: | Kém        | ~          |
| 4. Hạnh kiếm:     | Học kỷ l:    | Yếu                        | ~         | Học kỳ II:    | Yếu                 | ~   | Cå năm: | Yếu        | ~          |

Giao diện xem điểm học bạ

#### 2. Báo sai sót.

| (Dành  | cho th        | í sinh j | phát l       | hiện sơ | ii sót v | ề điểm | học | bạ) | 1   |
|--------|---------------|----------|--------------|---------|----------|--------|-----|-----|-----|
| Bước 1 | <b>1:</b> Tại | giao di  | iện <b>H</b> | ọc bạ   | ТНРТ     | ' nhấn | Báo | sai | sót |

| 2. Điểm tổng kết:      | Học kỳ l:       | 3           | Học kỷ II: | 4     | Cả năm: | 5     |  |
|------------------------|-----------------|-------------|------------|-------|---------|-------|--|
| 3. Học lực:            | Học kỷ I:       | Kém 🗸       | Học kỷ II: | Kém 🗸 | Cả năm: | Kém 🗸 |  |
| 4. Hạnh kiểm:          | Học kỳ l:       | Yếu 🗸       | Học kỷ II: | Yếu 🗸 | Cả năm: | Yếu 🗸 |  |
| 2. Toán:               | Học kỷ l:       | 0.90        | Học kỷ II: | 5     | Cå năm: | 6     |  |
| 6. Ngữ văn:            | Học kỳ l:       | 8           | Học kỳ II: | 9     | Cå năm: | 7     |  |
| 7. Vật lí:             | Học kỳ I:       | 0.90        | Học kỳ II: | 8     | Cả năm: | 9     |  |
| 8. Hóa học:            | Học kỷ l:       | 7           | Học kỷ II: | 8     | Cå năm: | 6     |  |
| 9. Sinh học:           | Học kỷ l:       | 8           | Học kỷ II: | 5     | Cå năm: | 7     |  |
| 10. Lịch sử:           | Học kỳ l:       | 7           | Học kỳ II: | 6     | Cå năm: | 7     |  |
| 11. Địa lí:            | Học kỷ I:       | 4           | Học kỷ II: | 5     | Cả năm: | 6     |  |
| 12. Giáo dục công dân: | Học kỷ l:       | 7           | Học kỷ II: | 4     | Cå năm: | 6     |  |
| 13. Ngoại ngữ:         | Môn ngoại ngữ:  | Tiếng Anh 🗸 |            |       |         |       |  |
|                        | Học kỳ l:       | 5           | Học kỳ II: | 4     | Cå năm: | 2     |  |
|                        | nh nhấn Báo sai |             |            |       |         |       |  |

Thí sinh chọn báo sai sót tại giao diện Học bạ THPT

(Lưu ý: Nút báo sai sót được dùng để báo sai sót cho tất cả năm học. Thí sinh phát hiện sai sót ở tất cả các năm học có thể thực hiện báo sai sót cùng trong một lần)

**Bước 2:** Sau khi nhấn **Báo sai sót** hệ thống sẽ hiển thị màn hình để thí sinh nhập thông tin sai sót. Thí sinh nhập thông tin sai sót trong màn hình hiện lên.

Ví dụ: "Sai thông tin Học lực học kì 1; Sai thông tin điểm môn Toán học kì 1 lớp 12, môn Văn cuối năm lớp 11".

- Sau khi nhập thông tin => nhấn **Gửi phản ánh** 

| Báo sai sót                                                              | 1. Nhập thông tin sai sót về điểm học |
|--------------------------------------------------------------------------|---------------------------------------|
| Thi sinh nhập thông tin sai sót về điểm học bạ vào mục dưới đây:         |                                       |
| VD: Sai thông tin điểm môn Toán học kỉ 1 lớp 12, môn Văn cuối năm lớp 11 |                                       |
|                                                                          |                                       |
|                                                                          | <i>k</i>                              |
| Gửi phản ánh                                                             | 2. Gửi phản anh                       |

Giao diện nhập thông tin Báo sai sót